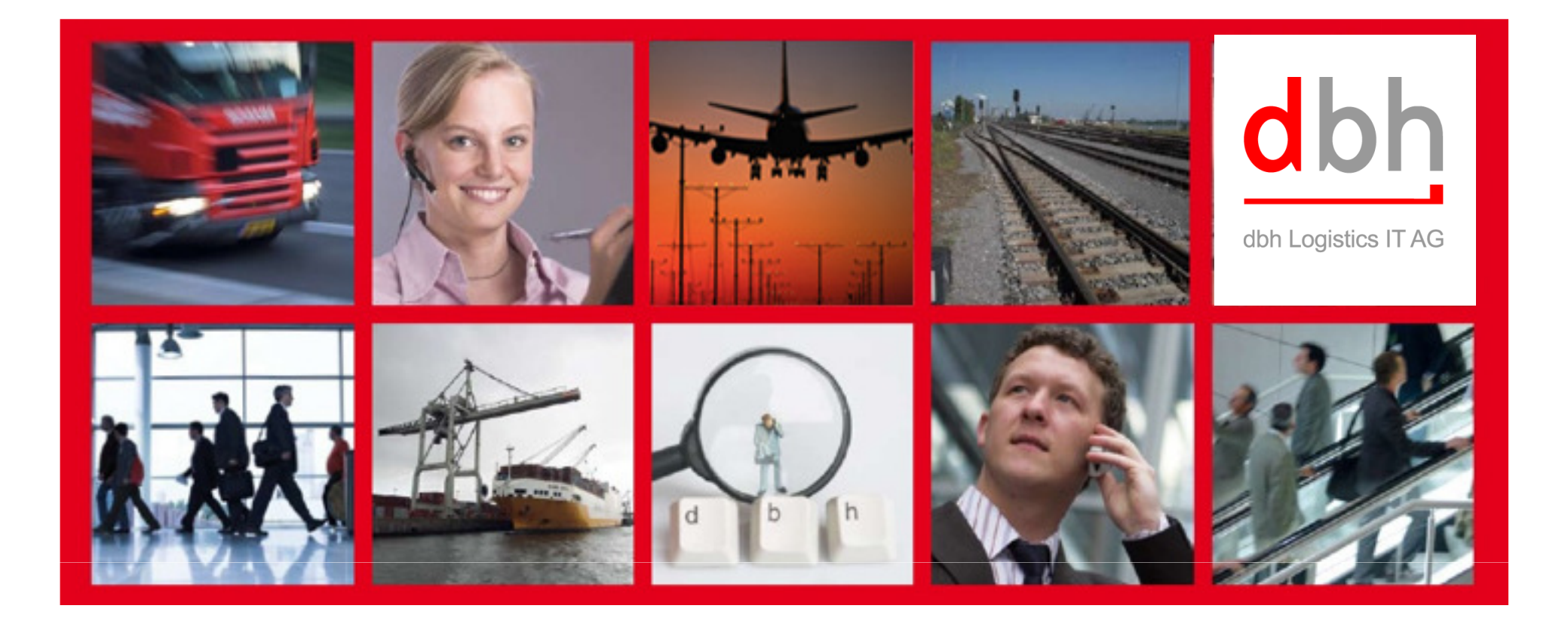

### dbh Logistics IT AG INTRASTAT - Neu

Bremen • Bochum • Dresden • Hamburg• Wilhelmshaven • Würzburg

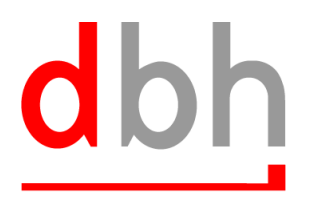

dbh Logistics IT AG

#### Allgemeines

• Daten der Intrastat-Anmeldung

#### • Abbildung der Geschäftsprozesse in AC

- Stammdatenerweiterung im Geschäftspartner
- Eingang  $\rightarrow$  Statistikmeldung erfassen
  - "Rechnung"
  - Mappe
- Datei erzeugen
- Versendung  $\rightarrow$  Statistikmeldung erfassen

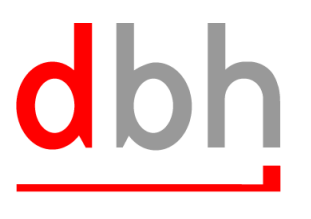

dbh Logistics IT AG

#### • Allgemeines

- In Advantage Customs ist die Abwicklung der Intrastat-Meldungen über zwei Wege möglich:
  - Erfassung der Daten im dafür getrennt vorgesehenen "Statistik"-Modul = es steht zum gegenwärtigen Zeitpunkt die Meldungen für den innergemeinschaftlichen Handel
    - Eingang Deutschland
    - Versendung Deutschland
    - Eingang Österreich
    - Versendung Österreich

zur Verfügung

 Erfassung der Daten innerhalb einer Sendung, mit der auch eine Zollanmeldung im Verfahren 42 oder 63 abgegeben wird = Überführung bzw. Wiedereinfuhr in den zollrechtlich Freien Verkehr mit steuerbefreiender Lieferung in einen anderen Mitgliedstaat (Statistik = Extrastat durch Zoll (normal); Intrastat Versendung DE; Intrastat Eingang im jeweiligen MS)

© dbh Logistics IT AG

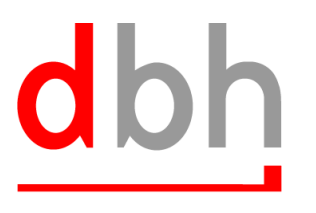

dbh Logistics IT AG

#### • Allgemeines

- Weitere Informationen zur Statistik sind zu finden auf:
   <a href="http://www.destatis.de">http://www.destatis.de</a>
  - Desweiteren sind Informationen zur Begriffsbestimmung im Stichwortverzeichnis (Punkt 8) der IDEV Intrahandel Onlinehilfe zu finden unter <u>https://www-idev.destatis.de</u>

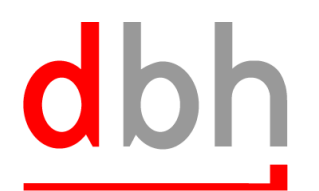

dbh Logistics IT AG

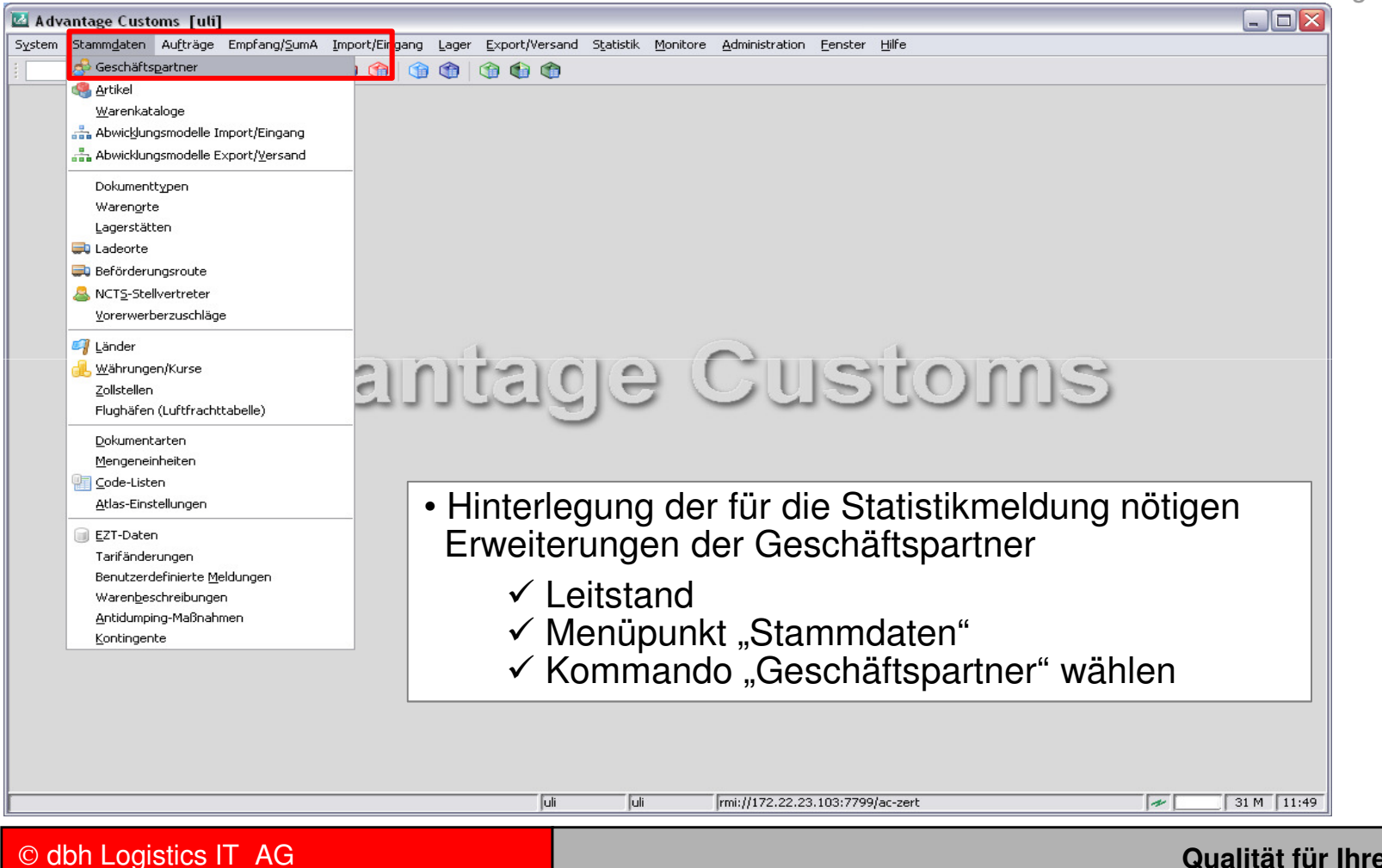

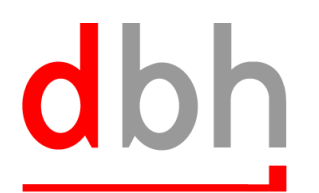

dbh Logistics IT AG

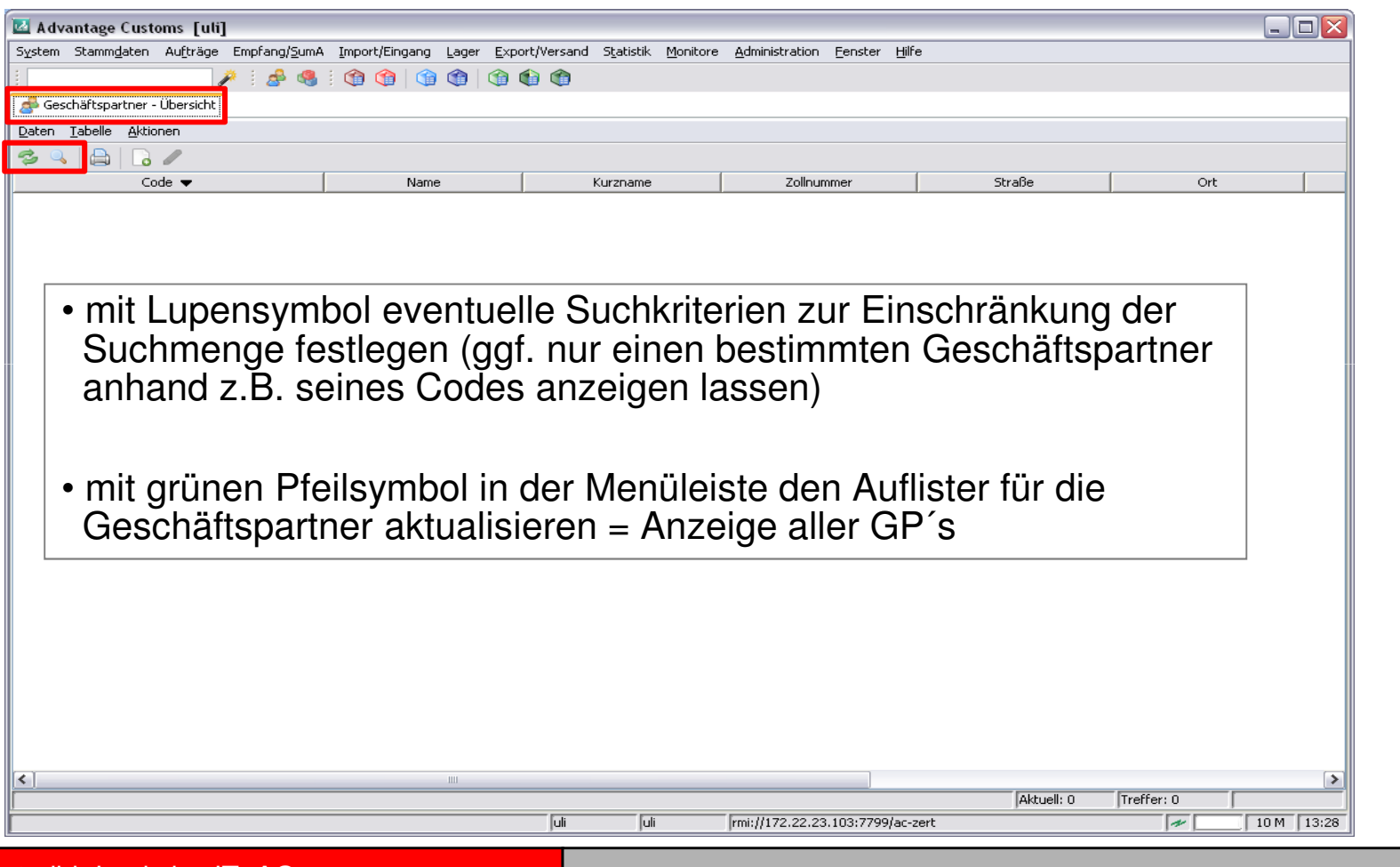

© dbh Logistics IT AG

# dbh

dbh Logistics IT AG

| 🖾 Advantage Customs [uli]                                                                                                    |                           |                                 |                     |                           |  |
|----------------------------------------------------------------------------------------------------|---------------------------|---------------------------------|---------------------|---------------------------|--|
| System Stammgaten Aufträge Empfang/SumA Import/Eingang Lager Export/Versand Statistik Monitore Administration Eenster Hilfe                                                                                                    |                           |                                 |                     |                           |  |
| <u>i</u> i 🔗 🤇                                                                                                    |                           | (i) (ii)                        |                     |                           |  |
| 🝰 Geschäftspartner - Übersicht                                                                                                    |                           |                                 |                     | 🕎 Geschäftspartner suchen |  |
| Daten Labelle Aktionen                                                                                                    |                           |                                 |                     | Code dbh*                 |  |
| 2 9 8 6 /                                                                                                    |                           |                                 |                     | Name                      |  |
| Code 🔻                                                                                                    | Name                      | Kurzname                        | Zollnummer          | Kurzname                  |  |
| dbh Bremen                                                                                                    | dbh AG Testnummer 9000097 | dbh AG Testnummer 9000097       | 9000097             |                           |  |
| dbh Probe                                                                                                    | dbh AG                    | dbh AG                          | 9001492             | Zolinummer                |  |
| Jbh Probe 72                                                                                                    | dbh Logistics IT AG       | dbh Logistics IT AG             | 9003975             | TIN                       |  |
| Jbh Statistik                                                                                                    | dbh Logistics IT AG       | dbh Logistics IT AG             |                     |                           |  |
| Jbh Zert                                                                                                    | dbh AG                    | dbh AG Bremen Büro Hamburg      | 8999457             | PLZ                       |  |
| Jbh Zert 2                                                                                                    | dbh Zertifizierung        | dbh Zertifizierung ZL Typ A mit | . 8999457           | Ort                       |  |
| /bh Zert x400                                                                                                    | dbh Zert ×400             | dbh Zert ×400                   | 8999082             |                           |  |
|                                                                                                    |                           |                                 |                     | Land                      |  |
| <ul> <li>zum schnelleren Auffinden eines<br/>bestimmten GP's         <ul> <li>✓ z.B. Nutzung des Suchkriteriums "Code"</li> <li>✓ Kommando "Aktualisieren" in der<br/>Suchkriterienmaske wählen</li> <li>✓ hier: Anzeige aller unter dbh* geführten<br/>GP's</li> </ul> </li> </ul> |                           |                                 |                     |                           |  |
| <                                                                                                    | 110                       |                                 |                     | Archiv-Status alle        |  |
|                                                                                                    |                           | Tuli Tuli                       | rmi://172.22.23.103 | 27799/ac-zert 23 M 14 44  |  |
|                                                                                                    |                           |                                 |                     |                           |  |

#### © dbh Logistics IT AG

# dbh

dbh Logistics IT AG

| 🛛 Advantage Customs [uli]             |                                                                  |                                            |                                          |                    |         |         |
|---------------------------------------|------------------------------------------------------------------|--------------------------------------------|------------------------------------------|--------------------|---------|---------|
| System Stammdaten Aufträge Em         | pfang/SumA Import/Eingang Lager Ex                               | xport/Versand Statistik Monitore           | e <u>A</u> dministration <u>F</u> enster | Hilfe              |         |         |
|                                       |                                                                  |                                            |                                          |                    |         |         |
| 률 Geschäftspartner - Übersicht        |                                                                  |                                            |                                          |                    |         |         |
| aten <u>T</u> abelle <u>A</u> ktionen |                                                                  |                                            |                                          |                    |         |         |
| 💈 🔍 📇 🕞 🥜                             |                                                                  |                                            |                                          |                    |         |         |
| Code 🔻                                | Name                                                             | Kurzname                                   | Zollnummer                               | Straße             | Ort     |         |
| h Bremen                              | dbh AG Testnummer 9000097                                        | dbh AG Testnummer 9000097                  | 9000097                                  | Faulenstrasse      | Bremen  |         |
| h Probe                               | dbh AG                                                           | dbh AG                                     | 9001492                                  | Nagelsweg          | Hamburg | Probeb  |
| 1 Probe 72                            | dbh Logistics 11 AG                                              | dbh Logistics IT AG                        | 9003975                                  | Faulenstrasse      | Bremen  |         |
| h Statistik                           | dbh Logistics IT AG                                              | dbh Logistics IT AG                        |                                          | Martinistrasse     | Bremen  | Intraha |
| nzen                                  | don AG                                                           | abir wa bremen baro nambarg                | 1077737                                  | Nagelsweg          | namourg |         |
| h Zert 2                              | dbh Zertifizierung                                               | dbh Zertifizierung ZL Typ A mit            | . 8999457                                |                    |         |         |
| h Zert ×400                           | dbh Zert ×400                                                    | dbh Zert x400                              | 8999082                                  |                    |         | ~       |
| • Geschät<br>✓ jev                    | itspartner sind (<br>weiligen Zeilene                            | gelistet<br>eintrag des (                  | GP markiei                               | ren                |         |         |
| • Geschät<br>✓ jev<br>✓ ma            | ftspartner sind (<br>weiligen Zeilene<br>arkierten GP zu         | gelistet<br>eintrag des C<br>ur weiteren E | GP markiei<br>Bearbeitung                | ren<br>g mit Doppe | elklick |         |
| • Geschät<br>✓ jev<br>✓ ma<br>öf      | ftspartner sind (<br>weiligen Zeilene<br>arkierten GP zu<br>fnen | gelistet<br>eintrag des (<br>ur weiteren E | GP markier<br>Bearbeitung                | ren<br>g mit Doppe | elklick |         |
| • Geschät<br>✓ jev<br>✓ m<br>öf       | ftspartner sind<br>weiligen Zeilen<br>arkierten GP zι<br>fnen    | gelistet<br>eintrag des (<br>ur weiteren E | GP markier<br>Bearbeitung                | ren<br>g mit Doppe | elklick |         |
| • Geschät<br>✓ jev<br>✓ m<br>öf       | ftspartner sind g<br>weiligen Zeileng<br>arkierten GP zu<br>fnen | gelistet<br>eintrag des (<br>ur weiteren E | GP markiei<br>Bearbeitung                | ren<br>g mit Dopp  | elklick |         |
| • Geschät<br>✓ jev<br>✓ m<br>öf       | ftspartner sind g<br>weiligen Zeileng<br>arkierten GP zu<br>fnen | gelistet<br>eintrag des C<br>ur weiteren E | GP markier<br>Bearbeitung                | ren<br>g mit Doppe | elklick |         |

© dbh Logistics IT AG

## dbh

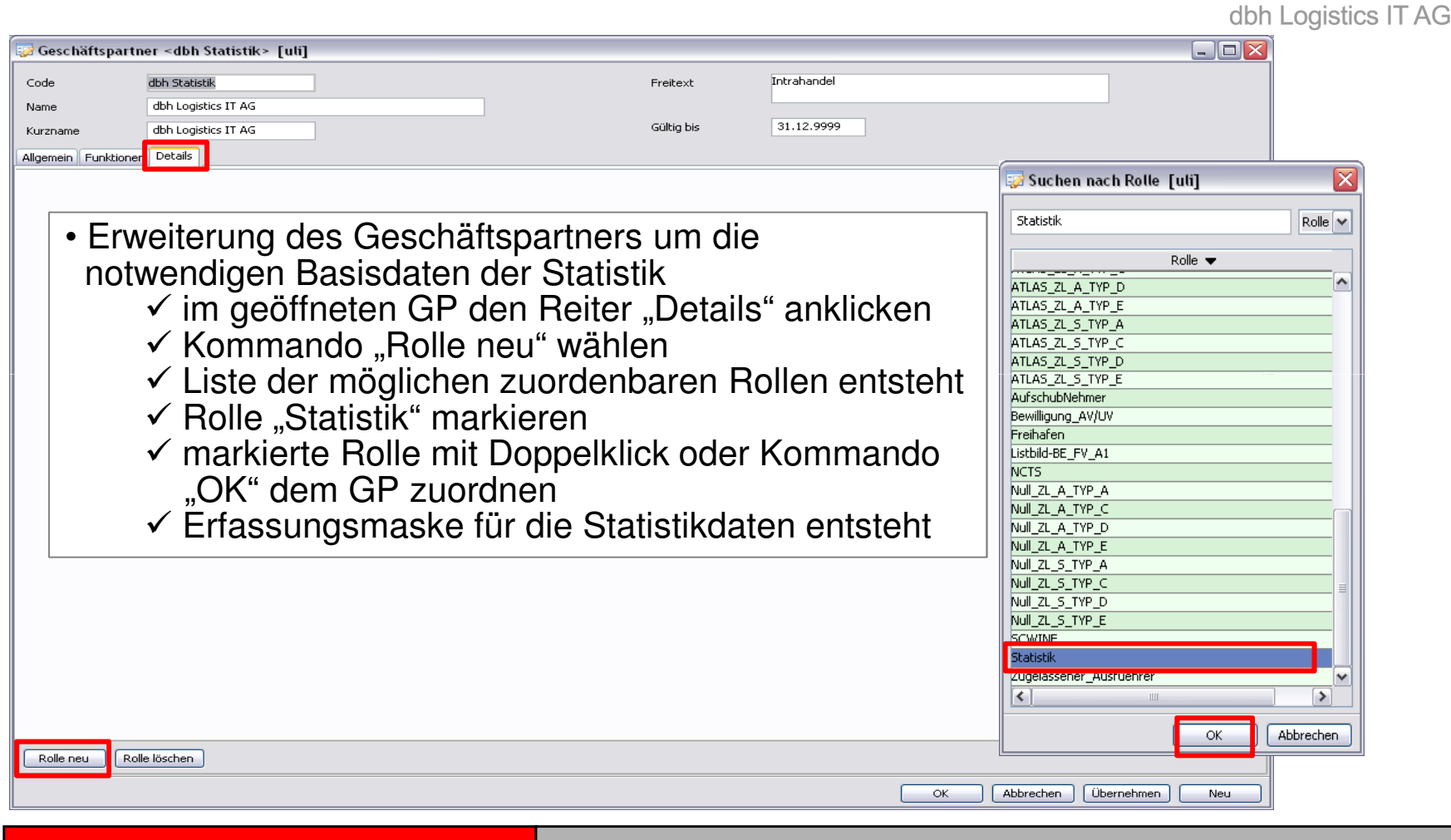

© dbh Logistics IT AG

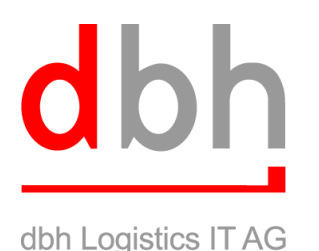

#### Struktur

Die einzelnen Datenbereiche für die Statistik sind über das Menü "Statistik" verwendbar. Hier gibt es im wesentlichen folgende Arten:

- **Mappen** sammeln beliebig viele Rechnungen für einen Meldezeitraum und erstellen die Meldedaten
- Rechnungen enthalten Daten zu Warenströmen und Positionen
- **Positionen** (innerhalb von Rechnungen) enthalten Detail-Daten zu einzelnen Waren einer Rechnung
- **Meldeverfahren** sind lizenzpflichtige Features und können nicht gepflegt werden. Im System (und somit in den Auswahl-Feldern) sind nur lizensierte Meldeverfahren sichtbar.

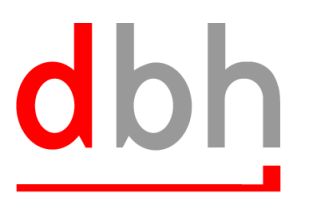

dbh Logistics IT AG

#### 2. Allgemeines - Definitionen

Für die Erstellung der Meldedatei sind die Vergabe von Registrierungen durch das Statistische Bundesamt notwendig:

- Steuernummer = Anzugeben ist die Steuernummer des Auskunftspflichtigen, die dieser im Rahmen seiner Umsatzsteuer-Voranmeldung (UStVA) anzugeben hat. → nicht die Ust-ID
- Unternehmenszusatz = Anzugeben ist die 3-stellige, vom Statistischen Bundesamt zugeteilte Nummer zur Unterscheidung von getrennt zur Statistik meldenden Unternehmen innerhalb einer umsatzsteuerrechtlichen Organschaft bzw. von getrennt zur Statistik meldenden Bereichen innerhalb eines Unternehmens. Ist keine U-Nummer zugeteilt worden, ist 000 anzugeben.

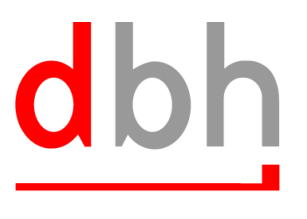

dbh Logistics IT AG

#### 2. Allgemeines - Definitionen

Für die Erstellung der Meldedatei sind die Vergabe von Registrierungen durch das Statistische Bundesamt notwendig:

- Material-Nr. = Bei der Materialnummer handelt es sich um einen vom Statistischen Bundesamt mitgeteilten alphanumerischen Schlüssel, der zur Kennzeichnung der Meldedateien benötigt wird; siehe auch "Beantragung einer Materialnummer". Dateimelder benötigen zur Onlinedateiübertragung eine Materialnummer. Dabei handelt es sich um einen 5-stelligen alphanumerischen Schlüssel, der vom Statistischen Bundesamt nach erfolgreicher Prüfung von Testdaten vergeben wird.
- Intrastat-Kenn-Nr. = wird automatisch aus den vorher gefüllten Feldern ermittelt

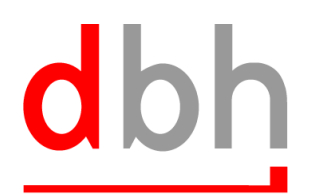

dbh Logistics IT AG

| <pre>kb 1. data 1. It is in the interval in the interval interval in the interval interval in the interval interval</pre>                                                                                                    | eschäftspa                  | rtner <dbh statistik=""> [uli]</dbh>                                                                                       |                |               |                      |             |         |            |           |
|----------------------------------------------------------------------------------------------------|-----------------------------|----------------------------------------------------------------------------------------------------|----------------|---------------|----------------------|-------------|---------|------------|-----------|
| dbh Logetts: If AG     ame:   dbh Logetts: If AG     colig bs:   and:   dbh Logetts: If AG     colig bs:   and:   dbh Logetts: If AG     colig bs:   and:   dbh Logetts: If AG     colig bs:   and:   dbh Logetts: If AG     colig bs:   and:   dbh Logetts: If AG     colig bs:   and:   dbh Logetts: If AG     colig bs:   dbh Logetts: If AG     dbh Logetts: If AG     dbh Logetts: If AG   dbh Logetts: If AG     dbh Logetts: If AG     dbh Logetts                                                                                                    | ,                           | dbh Statistik                                                                                                    |                |               | Freitext             | Intrahandel |         |            |           |
| ane blogetes II AG 31.2.999<br>termine blogetes II AG 1000<br>termine souske<br>blogetes II AG 1000<br>blogetes II AG 10000<br>blogetes II AG 10000<br>blogetes II AG 10000<br>blogetes II AG 1 | e                           | dbh Logistics IT AG                                                                                                    |                |               |                      |             |         |            |           |
| with the set of the set of the set                                                                                                    | ame                         | dbb Logistics IT AG                                                                                                    |                |               | Gültia bis           | 31.12.9999  |         |            |           |
| <pre>keteretereteretereteretereteretereterete</pre>                                                                                                    | lane                        |                                                                                                    |                |               | adding bit           |             |         |            |           |
| texted:       Texted: Kinney       Image: Control of the control of the contr                                                                                                    | ein Eynktio                 | oner Details                                                                                                    |                |               |                      |             |         |            |           |
| Intrastat kenn-Nr.   Bundesland des zust. Finanzantes   Intrastat kenn-Nr.   Bundesland des zust. Finanzantes   Intrastat kenn-Nr.   Bitted-Kverfahren   Stetist-Kverfahren   Stetist-Kverfahren   Nitter-Stat zuf-Einstuhk   Nitter-Stat zuf-Einstuhk   Nitter-Stat zuf-Einstuhk   Nitter-Stat zuf-Einstuhk   Nitter-Stat zuf-Einstuhk   (m. molitiker) (m. molitiker) (m.                                                                                                    | tatistik <mark>St</mark>    | tatistik                                                                                                    |                |               |                      |             |         |            |           |
| Bundesland des zust. Finanzantes     International Statistic Vernetiones     International Vernetiones     International Vernetiones     Internationes <td></td> <td>Intrastat Kenn-Nr.</td> <td></td> <td></td> <td>-Ergänzende Angaben-</td> <td></td> <td></td> <td></td> <td></td>                                                                                                    |                             | Intrastat Kenn-Nr.                                                                                                    |                |               | -Ergänzende Angaben- |             |         |            |           |
| Stevernummer       114406938000         Intrastat kon-kr.       9114406938000         Intrastat kon-kr.       9100000         Intrastat kon-kr.       9100000         Intrastat kon-kr.       9100000         Intrastat kon-kr.       9100000000         Intrastat kon-kr.                                                                                                    |                             | Bundesland des zust. Finanzamtes                                                                                           | 04 Sremen      | Bemerkuna: Ve | Finanzamt            | 2471        |         |            |           |
| Several million       000         Intrastat Ken-Nr.       0114406933800         Intrastat Ken-Nr.       0114406933800         Intrastat Ken-Nr.       0114406933800         Intrastat Ken-Nr.       0114406933800         Intrastat Ken-Nr.       0114406933800         Intrastat Ken-Nr.       0114406933800         Intrastat Ken-Nr.       0114406933800         Intrastat Ken-Nr.       011440693800         Intrastat Jergeboolks       0123         Intrastat Jergeboolks       0123         Intrastat Jergeboolks       0123         Intrastat Jergeboolks       011440693800         Intrastat Jergeboolks       011440693800         Intrastat Jergeboolks       011440693800         Intrastat Jergeboolks       011440693800         Intrastat Jergeboolks       011440693800         Intrastat Jergeboolks       011440693800         Intrastat Jergeboolks       011440693800         Intrastat Jergeboolks       011440693800         Intrastat Jergeboolks       011440693800         Intrastat Jergeboolks       011440693800         Intrastat Jergeboolks       01144069         Intrastat Jergeboolks       01144069         Intrastat Jergeboolks       01144069                                                                                                    |                             | Stouerpumper                                                                                                    | 114406038      |               |                      |             |         |            |           |
| Unterreferenssussiz 000   Intrastat Ken-Nr. 04114406938000     NIRA_STAT_DE_VERSHAUMS 0123     NIRA_STAT_DE_VERSHAUMS 0123     KOBRA 000     KOBRA 000        KOBRA 000                                                                                                    |                             | Stedernammer                                                                                                    | 114400936      |               |                      |             |         |            |           |
| Intrastat Konn-Nr.       Intrastat Konn-Nr.         Statistik-Verfahren       Material-Nr.         NTRA_STAT_DE_ENGLANG       C0123         KOBRA       Reisa         KOBRA       Reisa         Kobren       Reisa         Kobren       Reisa                                                                                                    |                             | Unternehmenszusatz                                                                                                    | 000            |               |                      |             |         |            |           |
| Statisti-Verfahren       Material-Nr.       Firmen-Nr.         MTRA_STAT_DE_UNGANG       H123         MTRA_STAT_JE_EUNUARG       H123         NTRA_STAT_JE_EUNUARG       H123         NTRA_STAT_JE_EUNUARG       H123         NTRA_STAT_JE_EUNUARG       H123         NTRA_STAT_JE_EUNUARG       H123         NTRA_STAT_JE_EUNUARG       H123         NTRA_STAT_JE_EUNUARG       H123         NTRA_STAT_JE_EUNUARG       H123         NTRA_STAT_JE_EUNUARG       H123         NTRA_STAT_AULUARG       H123         NTRA_STAT_AULUARG       H124         NTRA_STAT_AULUARG       H124         NTRA_STAT_AULUARG       H124         NTRA_STAT_AULUARG       H124         NTRA_STAT_AULUARG       H124         NTRA_STAT_AULUARG       H124         NTRA_STAT_AULUARG       H124         NTRA_STAT_AULUARG       H124         NTRA_STAT_AULUARG       H124                                                                                                    |                             | Intrastat Kenn-Nr.                                                                                                    | 04114406938000 |               |                      |             |         |            |           |
| Statistik-Verfahren       Material-Nr.       Firmen-Nr.         INTRA_STAT_DE_VERSENDUNG       60123         NTRA_STAT_DE_UNDENSO       60123         KOBRA       60123         NTRA_STAT_DE_UNDENSO       60123         KOBRA       60123         NTRA_STAT_DE_UNDENSO       60123         KOBRA       60123         NTRA_STAT_DE_UNDENSO       60123         NTRA_STAT_DE_UNDENSO       60123         NTRA_STAT_AUT_UNDENSO       60123         NTRA_STAT_AUT_UNDENSO       60123         NTRA_STAT_AUT_UNDENSO       60123         NTRA_STAT_AUT_UNDENSO       60123         NTRA_STAT_AUT_UNDENSO       60123         NTRA_STAT_AUT_UNDENSO       60123         NTRA_STAT_AUT_UNDENSO       60123         NTRA_STAT_AUT_UNDENSO       60123         NTRA_STAT_AUT_UNDENSO       60123         NTRA_STAT_AUT_UNDE       60123         NTRA_STAT_AUT_UNDENSO       60123         NTRA_STAT_AUT_UNDENSO       60123         NTRA_STAT_AUT_UNDENSO       60123         NTRA_STAT_AUT_UNDENSO       60123         NUTAUT_UNDENSO       60123         NUTAUT_UNDENSO       60123         NUTAUT_UNDENSO       60123 <td></td> <td></td> <td></td> <td></td> <td></td> <td></td> <td></td> <td></td> <td></td>                                                                                                    |                             |                                                                                                    |                |               |                      |             |         |            |           |
|                                                                                                    |                             | Statistik-Verfal                                                                                                    | hren           |               | Material-N           | lr.         |         | Firmen-Nr. |           |
|                                                                                                    | INTE                        | RA_STAT_DE_VERSENDUNG                                                                                                    |                | AB123         |                      |             |         |            |           |
| KORRA       KORRA         KORRA       KORRA         INTRA_STAT_DE_ELINFUHR       INTRA_STAT_AT_VERSENDUNG         INTRA_STAT_AT_VERSENDUNG       INTRA_STAT_AT_ELINGANG         INTRA_STAT_AT_ELINGANG       INTRA_STAT_AT_ELINGANG         INTRA_STAT_CONSTRUCT       INTRA_STAT_CONSTRUCT         INTRA_STAT_CONSTRUCT       INTRA_STAT_CONSTRUCT         INTRA_STAT_CONSTRUCT       INTRA_STAT_CONSTRUCT         INTRA_STAT_CONSTRUCT       INTRA_STAT_CONSTRUCT         INTRA_STAT_CONSTRUCT       INTRA_STAT_CONSTRUCT         INTRA_STAT_CONSTRUCT       INTRA_STAT_CONSTRUCT         INTRA_STAT_CONSTRUCT       INTRA_STAT_CONSTRUCT                                                                                                    |                             |                                                                                                    |                |               |                      |             |         |            |           |
| INTRA_STAT_A_VERSENDUNG EXTRA_STAT_OF_EINFUHR INTRA_STAT_AT_EINGANG • Alle Daten hinterlegt? = mit "Übernehmen" Angaben speichern e neu Role löschen                                                                                                    |                             | DA_STAT_DE_AUSSIUM                                                                                                    |                |               |                      |             |         |            |           |
| Extra stat_de_EINFLURR<br>INTRA_STAT_AT_EINGANG<br>• Alle Daten hinterlegt? = mit "Übernehmen" Angaben speichern<br>() () () () () () () () () () () () () (                                                                                                    | KOB                         | RA                                                                                                    |                |               |                      |             |         |            |           |
| INTRA_STAT_AT_EINGANG • Alle Daten hinterlegt? = mit "Übernehmen" Angaben speichern • er er Role Kischen                                                                                                    | KOB<br>EXTI                 | RA_STAT_DE_ALISEUUR<br>RA_STAT_BE_EINFUHR<br>RA_STAT_AT_VERSENDUNG                                                         |                |               |                      |             |         |            |           |
| Alle Daten hinterlegt? = mit "Übernehmen" Angaben speichern      ret      Rolle löschen                                                                                                    | KOB<br>EXTI<br>INTF<br>EXTI | RA_STAT_DE_AUSEUUD<br>RA_STAT_BE_EINFUHR<br>RA_STAT_AT_VERSENDUNG<br>RA_STAT_DE_EINFUHR                                    |                |               |                      |             |         |            |           |
| le neu Rolle löschen                                                                                                    | KOB<br>EXTI<br>INTE<br>EXTI | DA_ETAT_DE_ALEENPD<br>RA<br>RA_STAT_BE_EINFUHR<br>RA_STAT_AT_VERSENDUNG<br>RA_STAT_DE_EINFUHR<br>RA_STAT_AT_EINGANG        |                |               |                      |             |         |            |           |
|                                                                                                    |                             | A_CTAT_DE_AUEUND<br>RA_STAT_BE_EINFUHR<br>RA_STAT_AT_VERSENDUNG<br>RA_STAT_DE_EINFUHR<br>RA_STAT_AT_EINGANG<br>• Alle Date | n hinterle     | gt? = r       | nit "Über            | nehmen" A   | Angaben | speicher   | n         |
|                                                                                                    |                             | RA<br>RA_STAT_BE_EINFUHR<br>RA_STAT_AT_VERSENDUNG<br>RA_STAT_DE_EINFUHR<br>RA_STAT_AT_EINGANG<br>• Alle Date               | n hinterleç    | gt? = r       | nit "Über            | nehmen" A   | Angaben | speicheri  | n<br>(* ) |

© dbh Logistics IT AG

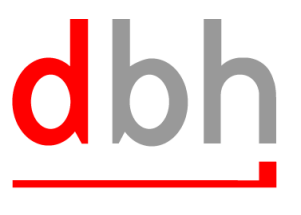

dbh Logistics IT AG

#### 3. Rechnungen

Kern der Statistik-Erfassung sind **Rechnungen**. Es existieren keine sonstigen Strukturen wie "Vorgang" oder "Sendung".

Eine Rechnung beschreibt einen Warenstrom von einem EU-Land in ein anderes. Dabei kann durch die Angabe des Meldeverfahrens gesteuert werden, ob im jeweiligen Land eine Meldung erfolgen soll oder nicht.

Optisch wird dies im Kopf der Rechnung durch den Pfeil ausgedrückt:

- im linken Bereich befinden sich die Angaben zum Versendungsland
- im rechten Bereich befinden sich die Angaben zum Eingangsland

Auf diese Weise kann eine Rechnung später in zwei Mappen auftauchen.

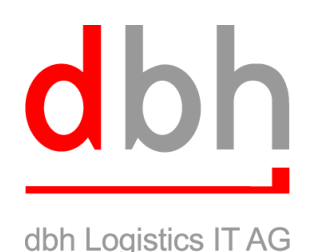

#### 3. Rechnungen

Darunter befinden sich die statistisch relevanten Kopfdaten der Rechnung. Der "Tag des Warenverkehrs" steuert später die Mappe, in die diese Rechnung beim Abschluss hinzugefügt wird.

Rechnungen bleiben so lange bearbeitbar, bis sie explizit abgeschlossen werden (Schaltfläche unten rechts). In diesem Zustand sind sie auch noch nicht in einer Mappe sichtbar. Erst nach Abschluss der Rechnung taucht die Rechnung dort auf und die ID der Mappe ist sichtbar. In diesem Zustand ist keines der Felder mehr bearbeitbar. Eine abgeschlossene Rechnung kann jederzeit zum Bearbeiten wieder entsperrt werden (Schaltfläche unten rechts ändert sich dann), woraufhin sie dann wieder aus der Mappe verschwindet.

Je nach Meldeverfahren und Land ist nur ein Teil der Felder von Bedeutung. Nur die relevanten Felder werden beim Abschluss der Rechnung geprüft. Eine Rechnung kann nur abgeschlossen werden, wenn die für das Meldeverfahren und Land gültigen Prüfungen korrekt sind. Andernfalls erscheint eine Liste der Fehlermeldungen.

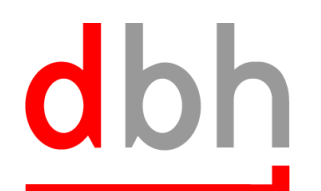

dbh Logistics IT AG

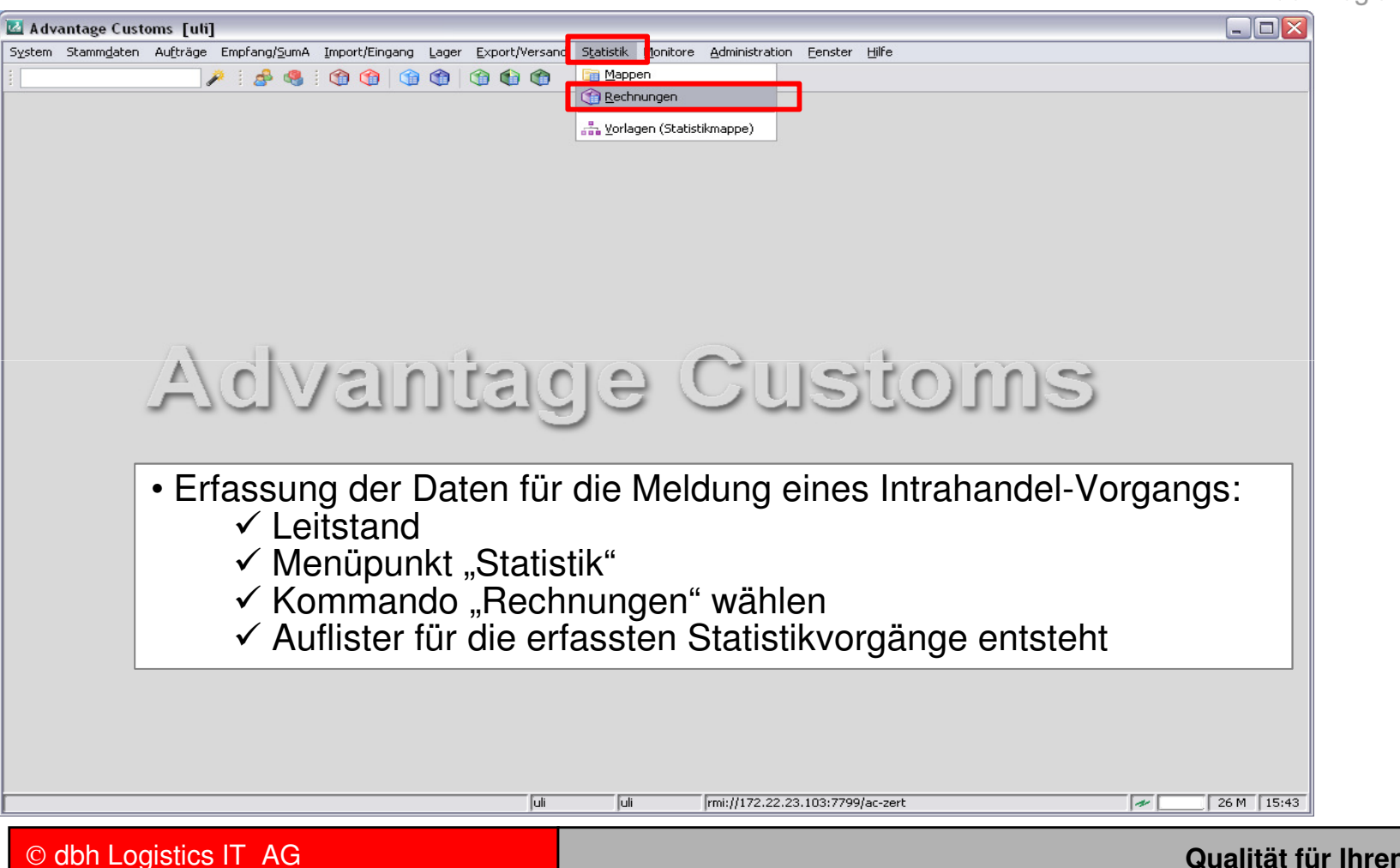

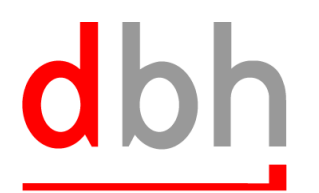

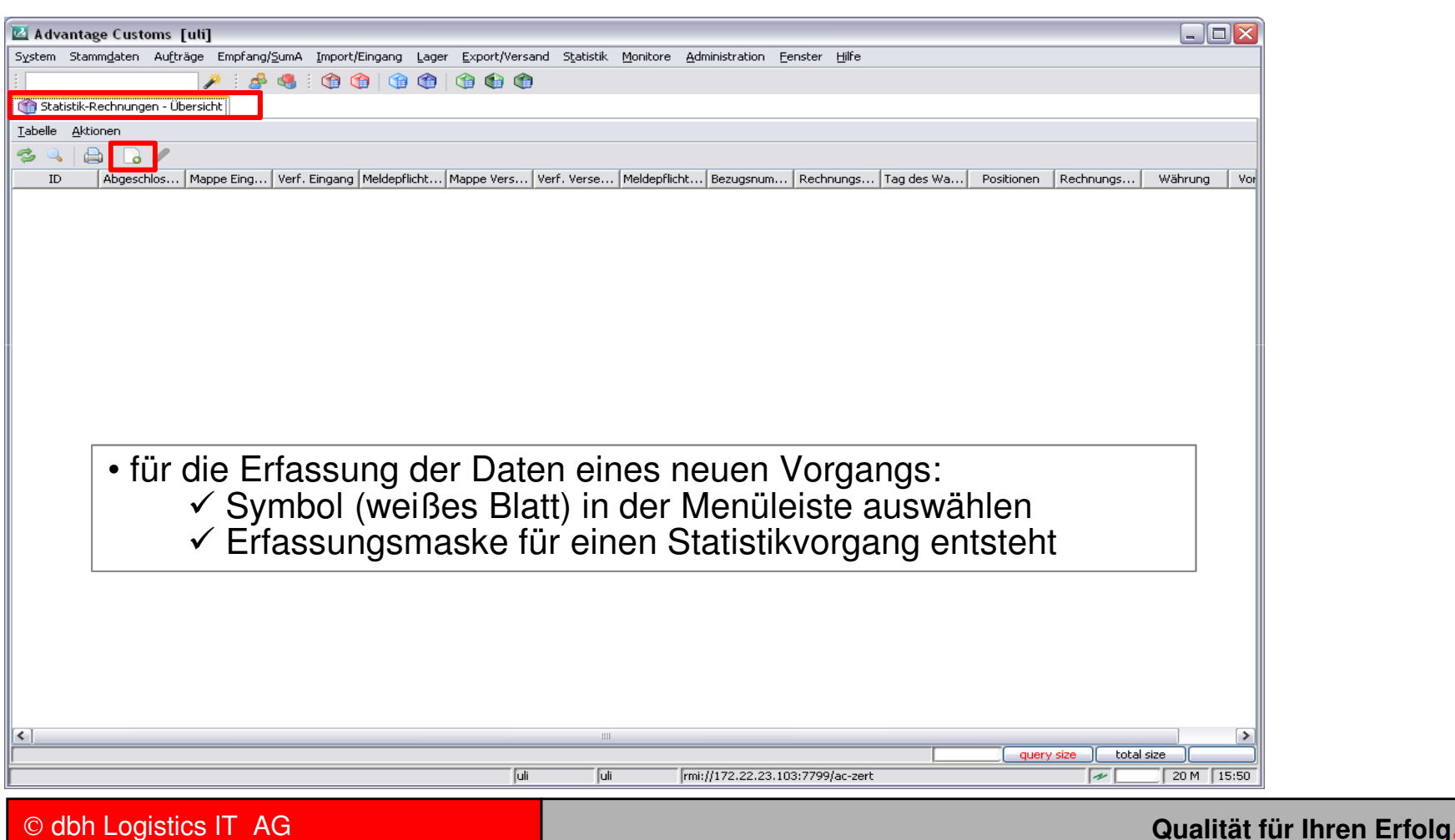

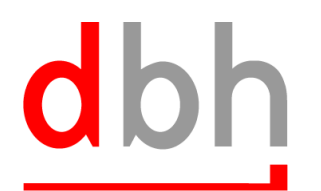

| Rechnung [uli]                                                                                                    |                                                                                                    |           |
|----------------------------------------------------------------------------------------------------|----------------------------------------------------------------------------------------------------|-----------|
| Rechnung Positionen                                                                                                    |                                                                                                    |           |
| Daten 'Versendung'       Meldeverfahren       Meldepflichtiger       Mappen-ID       Drittanmelder                                          | Daten 'Eingang'         Meldeverfahren         Meldepflichtiger         Mappen-ID         Drittanmelder                                  |           |
| Bestimmungsland                                                                                                    | Versendungsland<br>Bestimmungsregion<br>Ursprungsland                                                                                    |           |
| Rechnungsdaten       Rechnungsnummer       Tag des Warenverkehrs       Verkehrszweig                                                        | Bezugsnummer Vorgang Verfahren                                                                                                    |           |
| Lieferbedingung S<br>Art des Geschäfts S<br>Beträge und Kosten<br>Rechnungsbetrag                                                           |                                                                                                    |           |
| Daten 'Versendung'         Frachtkosten (absolut)         Frachtkosten (in %)         Sonstige Kosten (+ / -)         Im Umlage durchführen | Daten 'Eingang'         Frachtkosten (absolut)         Frachtkosten (in %)         Sonstige Kosten (+ / -)         Im Umlage durchführen |           |
|                                                                                                    | OK Abbrechen Übernehmen 🕞 Kopieren 🔂 Rechnung abschließen                                                                                |           |
| © dbh Logistics IT AG                                                                                                    | Qualität für Ihr                                                                                                    | en Erfolg |

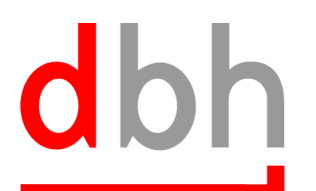

| ③ Rechnung <0000008> [uli]                                                                                                    |                                                                                                    |                                                                                                    |
|----------------------------------------------------------------------------------------------------|----------------------------------------------------------------------------------------------------|----------------------------------------------------------------------------------------------------|
|                                                                                                    |                                                                                                    |                                                                                                    |
| Daten 'Versendung'       Meldeverfahren       Meldepflichtiger       Drittanmelder       Bestimmungsland       DE       Deutschland einschließli       Ursprungsregion                                                                                                    | Daten 'Eingang'         Meldeverfahren       INTRASTAT_EINGANG_DE         Meldepflichtiger       dbh Probe         Mappen-ID       Image: Comparison of the second second seco | • für das Meldeverfahren<br>INTRASTAT_EINGANG_DE<br>sind die hier geführten Felder<br>gemäß den Vorgaben der<br>Intrastat - Ausfüllanleitung an |
| Rechnungsdaten         Rechnungsnummer         Inv. 34567         Tag des Warenverkehrs         05.07.2010         Verkehrszweig         3         Lieferbedingung         Art des Geschäfts         11         Beträge und Kosten         Rechnungsbetrag       55423.00         EUR       Euro | Bezugsnummer Vorgang<br>Verfahren 💽 Kennzeichen Container                                                                                                    | das Statistische Bundesamt<br>zu melden<br>• nach Erfassung der Daten<br>diese mit Kommando<br>"Übernehmen" speichern                           |
| Daten 'Versendung'         Frachtkosten (absolut)         EUR         Frachtkosten (in %)         Sonstige Kosten (+ / -)         EUR         EUR         Euro                                                                                                    | Daten 'Eingang'         Frachtkosten (absolut)         Frachtkosten (in %)         Sonstige Kosten (+ / -)         EUR         Umlage durchführen                                                                                                    | rnehmen                                                                                                    |
| © dbh Logistics IT AG                                                                                                    |                                                                                                    | Qualität für Ihren Erfolg                                                                                                    |

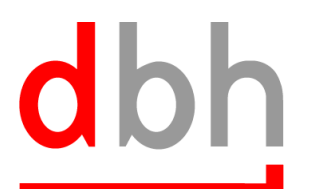

dbh Logistics IT AG

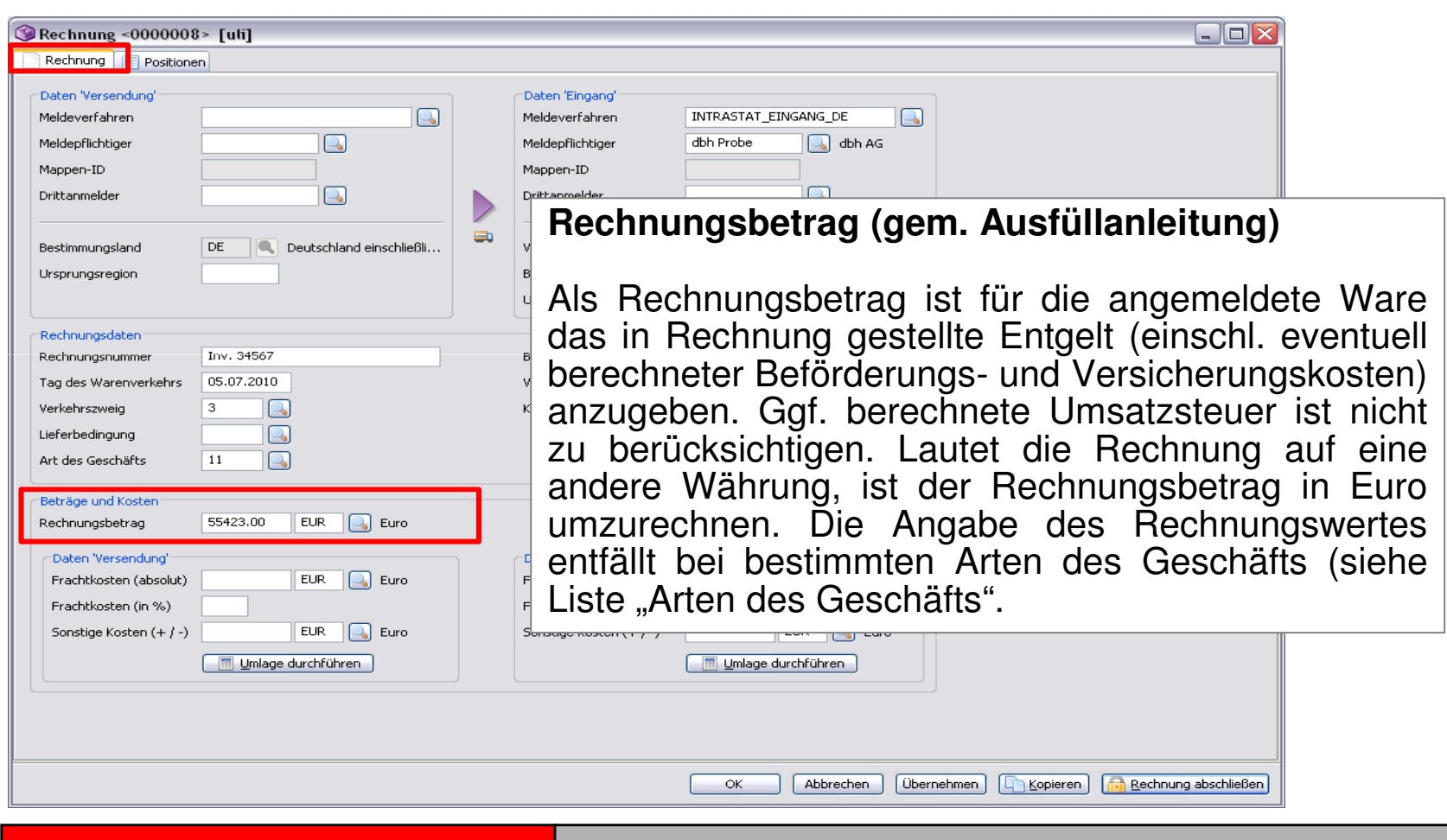

© dbh Logistics IT AG

# dbh

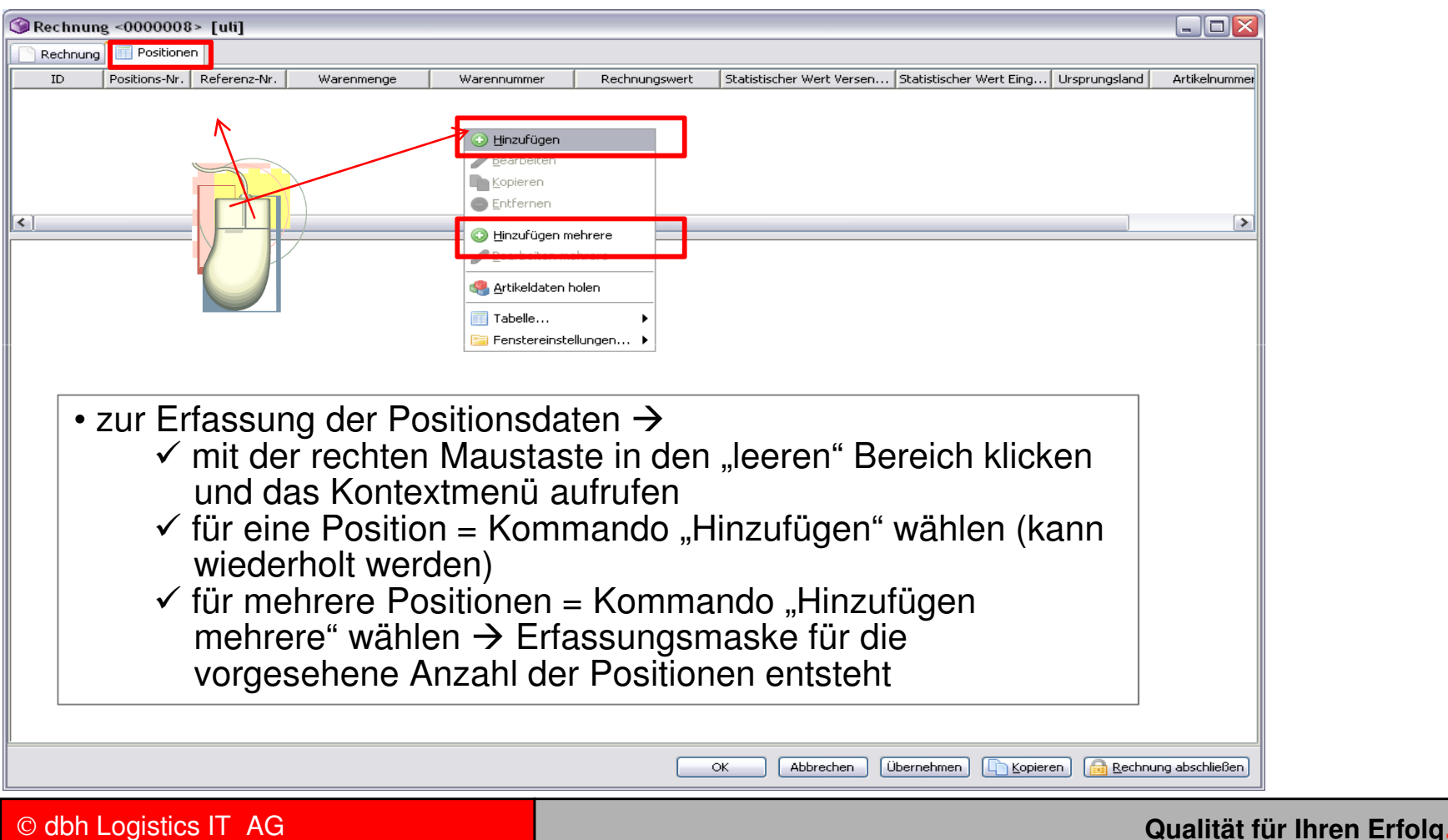

## dbh

dbh Logistics IT AG

| 3   | Rechnun                                                                                                    | g <000008>                                                                             | [սե]                                                |                                        |                                                                                                    |                                                                                                    |                                                                                                    |                                                                                                    |                                                                                              |
|-----|----------------------------------------------------------------------------------------------------|----------------------------------------------------------------------------------------|-----------------------------------------------------|----------------------------------------|----------------------------------------------------------------------------------------------------|----------------------------------------------------------------------------------------------------|----------------------------------------------------------------------------------------------------|----------------------------------------------------------------------------------------------------|----------------------------------------------------------------------------------------------|
|     | Rechnung                                                                                                    | Positionen                                                                             |                                                     |                                        |                                                                                                    |                                                                                                    |                                                                                                    |                                                                                                    |                                                                                              |
|     | ID                                                                                                    | Positions-Nr.                                                                          | Referenz-Nr.                                        | Warenmenge                             | Warennummer                                                                                                    | Rechnungswert                                                                                                    | Statistischer Wert Versen                                                                                                    | Statistischer Wert Eing Ursprungsland                                                                                              | Artikelnummer                                                                                |
| 000 | )0008-2                                                                                                    | 2                                                                                      | 0                                                   |                                        | 61091000                                                                                                    | 55423.00                                                                                                    |                                                                                                    | 57000.00                                                                                                    |                                                                                              |
|     | Identifikati<br>Positions-1<br>Referenz-1<br>Bezugsnur<br>Statistische<br>Warennum<br>Besondere<br>Eigenmass<br>Rechnung<br>Art des Ge | on<br>Nr.<br>Nr.<br>b Daten<br>nge<br>nmer<br>e stat. Menge<br>se<br>swert<br>eschäfts | 2<br>0<br>61091000<br>Warennummer<br>Menge und Einh | 61091000> hat bee<br>et <5TK> angeben. | Positions-ID<br>Rechnungs-<br>Statistischer<br>Bestimmung<br>Ursprungsre<br>Daten 'Einga<br>sondere Maßeinheit. Bitte<br>Bestimmung<br>Bestimmung<br>T-Shirts | ID         000000           Indung'         000000           r Wert         Image: Stand           sigion         Image: Stand           ng'         r           r Wert         Image: Stand           sigion         Image: Stand           ng'         r           relbung         Image: Stand | <ul> <li>Prüfung<br/>den EZT<br/>"Statistisc</li> <li>in Abhä<br/>und der<br/>"Statistisc<br/>vorgeseh<br/>und muss</li> </ul> | der Warennu<br>auf Pflicht zu<br>chen Menge"<br>ängigkeit der V<br>daraus ggf.<br>chen Menge"<br>ene Datenfeld<br>s gefüllt werden | Immer gegen<br>r Angabe der<br>Warennummer<br>resultierenden<br>wird dafür<br>gelb unterlegt |
|     |                                                                                                    |                                                                                        |                                                     |                                        |                                                                                                    |                                                                                                    |                                                                                                    |                                                                                                    |                                                                                              |
|     |                                                                                                    |                                                                                        |                                                     |                                        |                                                                                                    |                                                                                                    |                                                                                                    |                                                                                                    |                                                                                              |
|     |                                                                                                    |                                                                                        |                                                     |                                        |                                                                                                    |                                                                                                    | < Abbrechen (C                                                                                                    | ibernehmen                                                                                                    | ung abschließen                                                                              |
|     |                                                                                                    |                                                                                        |                                                     |                                        |                                                                                                    |                                                                                                    |                                                                                                    |                                                                                                    |                                                                                              |

© dbh Logistics IT AG

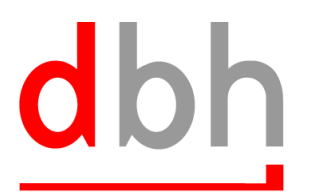

dbh Logistics IT AG

| Rechnu                                                                                                    | ing <0000008                                                                                                    | l> [uti]                                              |            |                                                                                                    |                                                                                                    |                           |                                                                                                    |                                                                                  | _ 🗆 🔀                                                                                |                                                                                                    |
|----------------------------------------------------------------------------------------------------|----------------------------------------------------------------------------------------------------|-------------------------------------------------------|------------|----------------------------------------------------------------------------------------------------|----------------------------------------------------------------------------------------------------|---------------------------|----------------------------------------------------------------------------------------------------|----------------------------------------------------------------------------------|--------------------------------------------------------------------------------------|----------------------------------------------------------------------------------------------------|
| ID<br>0000008-2                                                                                                    | Positions-Nr.                                                                                                    | Referenz-Nr.<br>0                                     | Warenmenge | Warennummer<br>61091000                                                                                                    | Rechnungswert<br>55423.00                                                                                  | Statistischer Wert Versen | Statistischer Wert Eing<br>57000.00                                                                                                    | Ursprungsland                                                                    | Artikelnummer                                                                        |                                                                                                    |
| Identifik<br>Position<br>Referer<br>Bezugst<br>Warenn<br>Artikeln<br>Warenn<br>Besond<br>Eigenm<br>Rechnu<br>Art des | ation<br>s-Nr.<br>nummer Vorgang<br>the Daten<br>nenge<br>ummer<br>ummer<br>ere stat. Menge<br>asse<br>ngswert<br>Geschäfts | 2<br>0<br>61091000<br>24000.00<br>1200.00<br>55423.00 | STK Stüc   | k<br>Positions-I<br>Rechnung:<br>Statistisch<br>Bestimmur<br>Ursprungs<br>Statistisch<br>Ursprungs<br>Bestimmur<br>Warenbesc<br>T-Shirts | III 00000<br>s-ID 00000<br>sendung'<br>er Wert<br>ingsland<br>ingregion<br>iand<br>isreibung<br>ichreibung | 08-2<br>08                | <ul> <li>tür</li> <li>INTRASING</li> <li>Positie</li> <li>Vorga</li> <li>Ausfü</li> <li>Statisimelde</li> <li>nach</li> <li>diese</li> <li>"Über</li> </ul> | das<br>ASTA<br>die<br>onsfel<br>ben<br>llanlei<br>tische<br>n<br>T Erfa<br>nehme | Meide<br>T_EINC<br>hier<br>der ge<br>der<br>tung<br>Bund<br>ssung<br>it k<br>en" spe | evertahren<br>GANG_DE<br>geführten<br>emäß den<br>Intrastat<br>an das<br>esamt zu<br>der Daten<br>commando<br>eichern |
| © dbł                                                                                                    | n Logistic                                                                                                    | s IT AG                                               |            |                                                                                                    |                                                                                                    |                           |                                                                                                    |                                                                                  | Qualit                                                                               | ät für Ihren Erfo                                                                                                    |

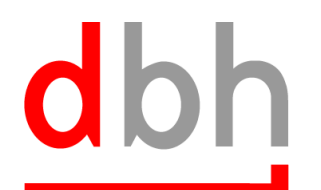

|                                                                                                    | don Logistics IT AG     |
|----------------------------------------------------------------------------------------------------|-------------------------|
| ③Rechnung <0000008> [uli]                                                                                                    |                         |
| Rechnung Positionen                                                                                                    |                         |
| ID Positions-Nr. Referenz-Nr. Warenmenge Warennummer Rechnungswert Statistischer Wert Versen Statistischer Wert Eing Ursprungsland A                                                                                                    | Artikelnummer           |
| <ul> <li>auf der Positionsebene sind Felder abweichend zur<br/>Kopfebene (Reiter "Rechnung") befüllbar</li> <li>die Angaben auf der Positionsebene überlagern die Angaben<br/>auf Kopfebene</li> <li>die Angaben auf der Positionsebene überlagern die Angaben</li> <li>bezugsrummer Vorgan</li> <li>Statistische Versendung"</li> <li>Statistischer Wert Strong, Bestmangsert</li> <li>Statistischer Wert Strong, Bestmangsert</li> <li>Statistischer Wert Strong, Warenbeschreibung</li> <li>Statistischer Wert Strong, Warenbeschreibung</li> <li>Statistischer Wert Strong, Bestmangsert</li> </ul> | abschließen             |
|                                                                                                    |                         |
| © dbh Logistics IT AG Qua                                                                                                    | alität für Ihren Erfolg |

# dbh

dbh Logistics IT AG Rechnung <000008> [uti] Rechnung Positionen ID Positions-Nr. Referenz-Nr. Artikelnumme Warenmenge Warennummer Rechnungswert Statistischer Wert Versen... Statistischer Wert Eing... Ursprungsland 0000008-2 61091000 55423.00 57000.00 Hinzufüger Bearbeiter Nopieren Entfernen < > 🕽 Hinzufügen mehrere Bearbeiten mehrer -Identifikation 🙈 Artikeldaten holen Positions-Nr Positions-ID Referenz-Nr. Rechnungs-ID Tabelle... Bezugsnummer Vorgang 🚞 Fenstereinstellungen... Sta zusätzlich doch eine weitere Position erfassen = W. ✓ mit rechter Maustaste im "leeren" Bereich das Kontextmenü Ar Wa aufrufen Ве ✓ Kommando "Hinzufügen" wählen Eig Re irrtümlich erfasste Position = Ar ✓ Zeileneintrag markieren✓ Kommando "Entfernen" wählen • Position bearbeiten = markierten Zeileneintrag mit Doppelklick oder Kommando "Bearbeiten" öffnen • markierte Position kann mit Kommando "Kopieren" vervielfältigt werden

© dbh Logistics IT AG

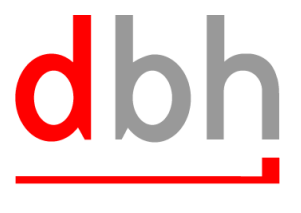

dbh Logistics IT AG

#### 4. Statistischer Wert

- Der Statistische Wert ist definiert als Warenwert frei deutsche Grenze (ohne Umsatzsteuer), d.h. Beförderungskosten sind unter Umständen je nach vereinbarter Lieferbedingung nur anteilig (z.B. anhand eines Kilometerschlüssels) zu berücksichtigen.
- In Advantage Customs:
  - Auf Positionsebene kann der selbsterrechnete Wert manuell eingetragen werden.
  - Mit einer AC-eigenen Komfortfunktion können Werte, die den Statistischen Wert beeinflussen eingetragen und dann auf die Positionen des Vorgangs umgelegt werden.
  - Beide Alternativen führen am Ende dazu, dass der Wert auf Positionsebene an das Statistische Bundesamt gemeldet wird.

## dbh

dbh Logistics IT AG

Rechnung <0000008 > [uli] Positionen Rechnung ID Positions-Nr. Referenz-Nr. Warenmenge Warennummer Rechnungswert Statistischer Wert Versen... Statistischer Wert Eing... Ursprungsland Artikelnummer 0000008-2 61091000 55423.00 57000.00 Besonderheit bei der Erfassung des "Statistischen Wertes": auf der Positionsebene kann dieses Feld manuell gefüllt werden < • sofern z.B. bei mehreren Positionen der "Statistische Wert" nicht für Ider jede Position getrennt errechnet und dann eingetragen werden soll, Posi kann mit einer "Komfortfunktion" auf dem Reiter "Rechnung" ein Refe Bezi anfallender Frachtkostenanteil auf die erfassten Positionen umgelegt Stat (aufgeteilt) werden War Arti Warennummer 61091000 Ursprungsregion Besondere stat. Menge 24000.00 STK 🔍 Stück Daten 'Eingang' 1200.00 KG 🔍 Eigenmasse 57000.00 Statistischer Wert 55423.00 Rechnungswert Ursprungsland Art des Geschäfts Bestimmunasregion Warenbeschreibung T-Shirts ОK Abbrechen Übernehmen Kopieren 🔒 Rechnung abschließen

© dbh Logistics IT AG

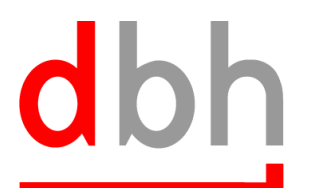

dbh Logistics IT AG

| Rechnung <0000008> [uli]                                                                                                    |                                                                                                    |
|----------------------------------------------------------------------------------------------------|----------------------------------------------------------------------------------------------------|
| Daten Versen<br>Meldeverfahre<br>Meldepflichtige<br>Mappen-ID<br>Drittanmelder<br>Postionen<br>Mappen-ID<br>Drittanmelder<br>Postionen<br>Mappen-ID<br>Drittanmelder                                                                                                    | sgröße der Position, nach der umgelegt werden soll:<br>ngspreis der Position(en)<br>asse der Position(en)                                                                                                    |
|                                                                                                    | Bestimmungsregion 14<br>Ursprungsland SE Schweden                                                                                                    |
| Rechnungsnummer       Inv. 34567         Tag des Warenverkehrs       05.07.2010         Verkehrszweig       3         Lieferbedingung       3         Art des Geschäfts       11         Beträge und Kosten       Rechnungsbetrag         Staten 'Versendung'       Frachtkosten (absolut)         Frachtkosten (in %)       Sonstige Kosten (+ / -)         EUR       Euro         Image durchführen | Umlage der Fracht- und sonstigen Kosten       Image: Statistischen Verfahren sollen die Kosten für die Berechnung des statistischen Wertes umgelegt werden?         Rechnungspreis       Eigenmasse         Abbrechen         Daten 'Eingang'         Frachtkosten (absolut)       1577.00         Frachtkosten (in %)         Sonstige Kosten (+ / -)         EUR         Umlage durchführen |
|                                                                                                    | OK Abbrechen Übernehmen Kopieren Rechnung abschließen                                                                                                    |
| © dbh Logistics IT AG                                                                                                    | Qualität für II                                                                                                    |

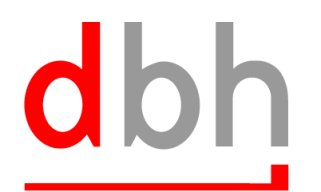

| ③Rechnung <0000008> [uli]                                                                                                    |                                                                                                    |
|----------------------------------------------------------------------------------------------------|----------------------------------------------------------------------------------------------------|
| Rechnung                                                                                                    |                                                                                                    |
| Daten 'Versendung'     Date       Meldeverfahren     Image: Comparison of the second second | ten 'Eingang'<br>deverfahren INTRASTAT_EINGANG_DE<br>depflichtiger dbh Probe<br>open-ID<br>tanmelder |
| Bestimmungsland DE Deutschland einschließli Vers                                                                                                    | sendungsland SE Schweden                                                                             |
| Ursprungsregion Hinweis                                                                                                    |                                                                                                    |
| Rechnungsdaten<br>Rechnungsnummer Inv. 34567<br>Tag des Warenverkehrs 05.07.2010<br>Verkehrszweig 3 3<br>Lieferbedingung 5<br>Art des Geschäfts 11                                                                                                    | echnung des statistischen Wertes wurde erfolgreich durchgeführt.                                     |
| Beträge und Kosten<br>Rechnungsbetrag 55423.00 EUR G Euro                                                                                                    |                                                                                                    |
| Daten 'Versendung'     Date       Frachtkosten (absolut)     EUR       Frachtkosten (in %)     Frachtkosten (in %)                                                                                                    | chtkosten (absolut) 1577.00 EUR Suro<br>chtkosten (in %)                                             |
| Sonstige Kosten (+ / -) EUR Son                                                                                                    | stige Kosten (+ / -) EUR Suro                                                                        |
|                                                                                                    | OK Abbrechen Übernehmen 🕞 Kopieren 🔂 Rechnung abschließen                                            |
| © dbh Logistics IT AG                                                                                                    | Qualität für Ihren Erfolg                                                                            |

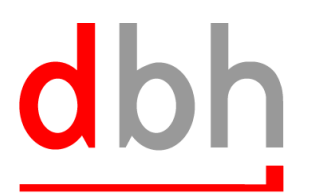

dbh Logistics IT AG

| ③Rechnung <0000008> [uti]                                                                                                    |
|----------------------------------------------------------------------------------------------------|
| Rechnung Positionen                                                                                                    |
| Daten 'Versendung'       Daten 'Eingang'         Meldeverfahren       INTRASTAT_EINGANG_DE         Meldepflichtiger       Meldeverfahren         Mappen-ID       Mappen-ID         Drittanmelder       DE Deutschland einschließi         DE Deutschland einschließi       Versendungsland                                                                                         |
| Ursprungsregion Bestimmungsregion 14                                                                                                    |
| <ul> <li>Rechnungsdaten<br/>Rechnungsnummer</li> <li>Tag des Warenverkel<br/>Verkehrszweig<br/>Lieferbedingung<br/>Art des Geschäfts</li> <li>Vorgang abschließen und an die "Mappe" zur späteren Erstellung<br/>der Meldedatei für den Abrechnungszeitraum übergeben:</li> <li>✓ Kommando "Rechnung abschließen" wählen</li> <li>✓ Vorgang wird der "Mappe" zugeordnet</li> </ul> |
| Beträge und Kosten   Rechnungsbetrag   55423.00   EUR   Euro   Frachtkosten (absolut)   Frachtkosten (absolut)   Frachtkosten (in %)   Sonstige Kosten (+ / -)   EUR   Euro   Mumlage durchführen     Daten 'Eingang'   Frachtkosten (in %)   Sonstige Kosten (+ / -)   EUR   EUR   Euro   Mumlage durchführen                                                                     |
| OK Abbrechen Übernehmen 🕞 Kopieren 🕞 Rechnung abschließen                                                                                                    |
| © dbh Logistics IT AG Qualitä                                                                                                    |

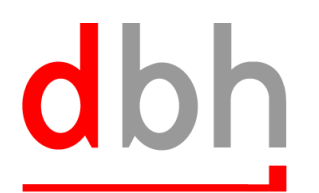

dbh Logistics IT AG Rechnung <0000008 > [uli] Rechnung Positionen • Rechnung wurde abgeschlossen und damit der jeweiligen Mappe zugeordnet • Kommando "Rechnung abschließen" ändert sich in "Rechnung entsperren" • bis zur Aufbereitung der Mappe kann die Rechnung entsperrt werden, um eventuelle Korrekturen durchzuführen (danach erneut "abschließen") SE 🔍 Schweden Ursprungsland Rechnungsdaten Inv. 34567 Rechnungsnummer Bezugsnummer Vorgang Tag des Warenverkehrs 05.07.2010 Verfahren Verkehrszweig X Rechnung abschließen Lieferbedingung Art des Geschäfts 11 1 Die Aktion <Rechnung abschließen> wurde erfolgreich durchgeführt. Beträge und Kosten 55423.00 EUR Rechnungsbetrag "Daten 'Versendung' EUR Frachtkosten (absolut) Frachtkosten (in %) EUR 🔍 Euro Sonstige Kosten (+ / -) EUR 🔍 Euro Sonstige Kosten (+ / -) 🔲 Umlage durchführen 🔲 Umlage durchführen Kopieren Rechnung entsperren OK Abbrechen Übernehmen © dbh Logistics IT AG

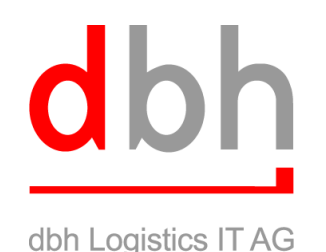

#### 5. Mappen

Eine Statistik-Mappe beschreibt die **Sammlung aller Rechnungen** für ein Meldesystem und einen Meldepflichtigen in einem Zeitraum. Alle Rechnungen, die dasselbe Meldeverfahren und denselben Meldepflichtigen innerhalb eines Monats haben, landen bei Abschluss in derselben Mappe.

Von hier aus können dann die **Meldedaten** für das Ziel-Meldesystem generiert werden. Dabei wird über die generierten Dateien eine Historie gehalten, so dass jederzeit wieder auf ältere Meldedaten zugegriffen werden kann.

Eine Mappe kann **niemals direkt** angelegt werden, sondern sie entsteht **automatisch** beim Abschluss einer Rechnung mit den passenden Kriterien.

Wie bei Rechnungen und Positionen ist ja nach Meldeverfahren und Land nur ein Teil der Felder von Bedeutung. Diese werden beim **Erzeugen der Meldedaten** geprüft.

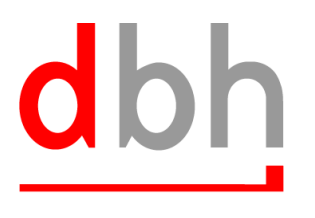

dbh Logistics IT AG

#### 6. Mappenkriterien

- Die Statistikvorgänge eines Bezugszeitraums werden in "Mappen" gesammelt.
- Dabei werden diese Mappen nach bestimmten Kriterien gebildet.
- Die Mappenkriterien sind:
  - Meldeverfahren
  - Meldepflichtiger (inkl. Drittanmelderkennzeichen)
  - Tag des Warenverkehrs (daraus resultierend der Bezugszeitraum)
- Die Vorgänge, die die gleichen Mappenkriterien erfüllen, werden in einer Mappe gesammelt und dann im Weiteren in einer Datei aufbereitet.

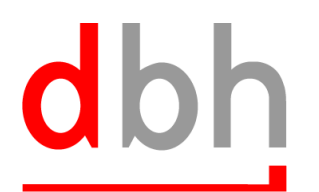

dbh Logistics IT AG

|                                                                                                    | 0.0011          |
|----------------------------------------------------------------------------------------------------|-----------------|
| Advantage Customs [uti]         System Stammgaten Auftrage Empfong/SumA Import/Eingeng Lager Export/Versand EMCS Statistik AV/LV Montore Administration Eenster 2         P       A a a a a a a a a a a a a a a a a a a a |                 |
| Advantage Customs                                                                                                    | Advantage Cu    |
| <ul> <li>Aufruf der Mappen:</li> <li>✓ Leitstand</li> <li>✓ Menüpunkt "Statistik"</li> <li>✓ Kommando "Mappen" wählen</li> <li>✓ Auflister für die Mappen mit den per<br/>Statistikanmeldungen entsteht</li> </ul>        | iodischen       |
|                                                                                                    | i [20 M [13.51] |

© dbh Logistics IT AG

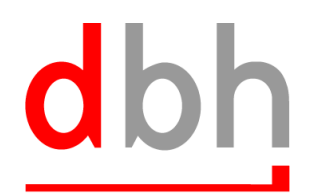

dbh Logistics IT AG

| ~                          |                                                    |                                                                                                    |                                                         |                                                            |                                     |                               |                        |           |       |
|----------------------------|----------------------------------------------------|----------------------------------------------------------------------------------------------------|---------------------------------------------------------|------------------------------------------------------------|-------------------------------------|-------------------------------|------------------------|-----------|-------|
| 🛃 Advantage Customs        | [uti]                                              |                                                                                                    |                                                         |                                                            |                                     |                               |                        |           |       |
| System Stammgaten Auft     | räge Empfang/SumA Import/Eingang Lager Export/Ve   | ersand EMCS Statistik AV/UV Monitore Adm                                                                                                    | ninistration <u>F</u> enster ?                          |                                                            |                                     |                               |                        |           |       |
| 🕞 Statistik-Mannen - Übers |                                                    | U Contraction of the second second se |                                                         |                                                            |                                     |                               |                        |           |       |
| Tabelle Aktionen           |                                                    |                                                                                                    |                                                         |                                                            |                                     |                               |                        |           |       |
| 39 8 /                     |                                                    |                                                                                                    |                                                         |                                                            |                                     |                               |                        |           |       |
| ID                         | Abgeschlossen                                      | Meldeverfahren                                                                                                    | Anmelder                                                | Meldebeginn                                                | Positionen                          | Zuletzt erzeugt               | Gesamtrechnung Statist | scher Ges |       |
| 0000006                    |                                                    | INTRASTAT_EINGANG_DE                                                                                                    | dbh Probe                                               | 01.07.2010                                                 | 1                                   |                               | 55423.00               | 57000.00  |       |
|                            | Aufruf der Ma<br>✓ Anzei<br>• m<br>→<br>• m<br>gev | appen:<br>ge der Mapp<br>alle Mappen<br>nit Lupensym<br>wünschte Ar                                                                                                    | ben im A<br>/mbol (F<br>i werder<br>ibol kan<br>izeigem | Auflister<br>Pfeile) wi<br>n angeze<br>n über S<br>enge be | ird die<br>eigt<br>Suchkr<br>egrenz | Anzeig<br>riterien<br>t werde | ge aktua<br>die<br>en  | lisiert   |       |
|                            |                                                    |                                                                                                    |                                                         | ,[u                                                        | li uli                              | rmi://172.22.23.103:7799/     | ac-zert                | 25 M      | 13:54 |
|                            | Ý Ý                                                | Y Y                                                                                                    | _                                                       | · -                                                        | Υ =                                 | Y -                           | Ý                      |           |       |
| © dbh Lo                   | ogistics IT AG                                     |                                                                                                    |                                                         |                                                            |                                     |                               |                        | Qualitä   | t für |

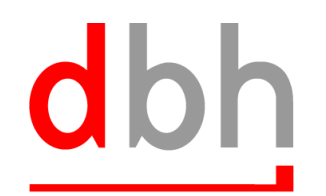

dbh Logistics IT AG

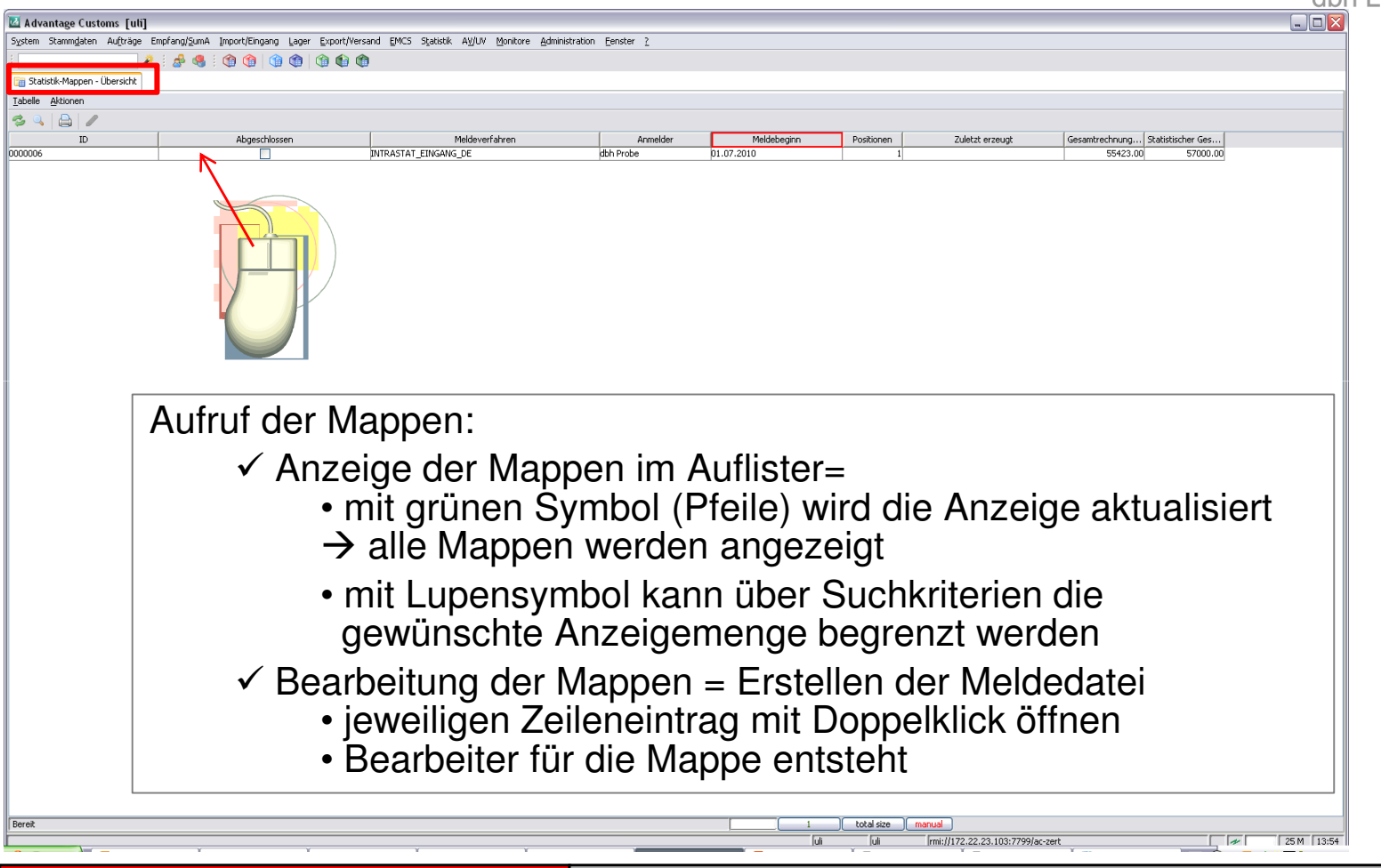

© dbh Logistics IT AG

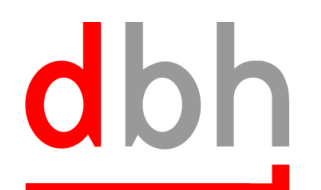

dbh Logistics IT AG

| Statistik-Mappe <i< th=""><th>NTRASTAT_EINGANG_DE:0000006&gt; [uti]</th><th></th></i<>    | NTRASTAT_EINGANG_DE:0000006> [uti]                      |                                                             |
|-------------------------------------------------------------------------------------------|---------------------------------------------------------|-------------------------------------------------------------|
| Kopfdaten Rechr                                                                           | nungen 📔 Meldedateien                                   |                                                             |
| Kopfdaten<br>ID<br>Meldeverfahren<br>Anmelder                                             | 0000006 INTRASTAT_EINGANG_DE dbh Probe kt Drittannelder | Anmelde-Beginn 01.07.2010                                   |
|                                                                                           |                                                         |                                                             |
| Firmendaten<br>Firmenname<br>Steuernummer<br>Straße<br>PLZ<br>Land                        | Ort                                                     | Nr. des Unternehmensteils<br>RegNr. bei Behörde / Firmennr. |
| Kontaktdaten<br>Ansprechpartner<br>Telefon<br>Fax<br>E-Mail                               |                                                         |                                                             |
| Sonstige Daten<br>Bundesland des zust.<br>Meldungs-ID / Materia<br>Meldestelle bei Behörd | Finanzamtes                                             |                                                             |
|                                                                                           |                                                         |                                                             |
|                                                                                           |                                                         |                                                             |
|                                                                                           |                                                         | OK Abbrechen Übernehmen 🔚 Meldedatei erzeugen               |
|                                                                                           |                                                         |                                                             |

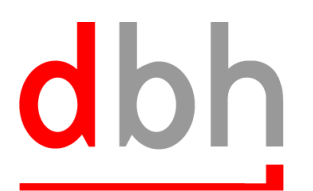

| Statistik-Mappe <intrastat_eingang_de:0000006> [uli]</intrastat_eingang_de:0000006>                                                              |                                                                                                    |
|----------------------------------------------------------------------------------------------------|----------------------------------------------------------------------------------------------------|
| Carl Kopfdaten Rechnungen Carl Meldedateien                                                                                                    |                                                                                                    |
| Kopfdaten         ID       00000006         Meldeverfahren       INTRASTAT_EINGANG_DE         Anmelder       dbh Probe         ist Drittanmelder | Anmelde-Beginn 01.07.2010                                                                                                    |
| Firmendaten       Firmenname       Steuernummer       Straße       PLZ       Ort       Land                                                      | Nr. des Unternehmensteils 000<br>RegNr. bei Behörde / Firmennr.                                                                        |
| Ansprechpartner Telefon Fax E-Mail  Sonstige Daten Bundesland des zust. Finanzamtes Meldungs-ID / Material-Nr. AB123 Meldestelle bei Behörde     | nachzutragende Felder für die Statistik in<br>Deutschland:<br>• Nummer des Unternehmens-Teils<br>• Bundesland des FA<br>• Material-Nr. |
|                                                                                                    | OK Abbrechen Übernehmen [] Meldedatei erzeugen                                                                                         |
| © dbh Logistics IT AG                                                                                                    | Qualität für Ihren Erfolg.                                                                                                    |

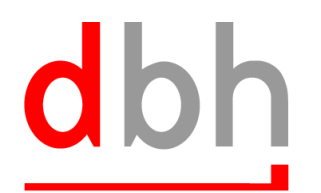

dbh Logistics IT AG

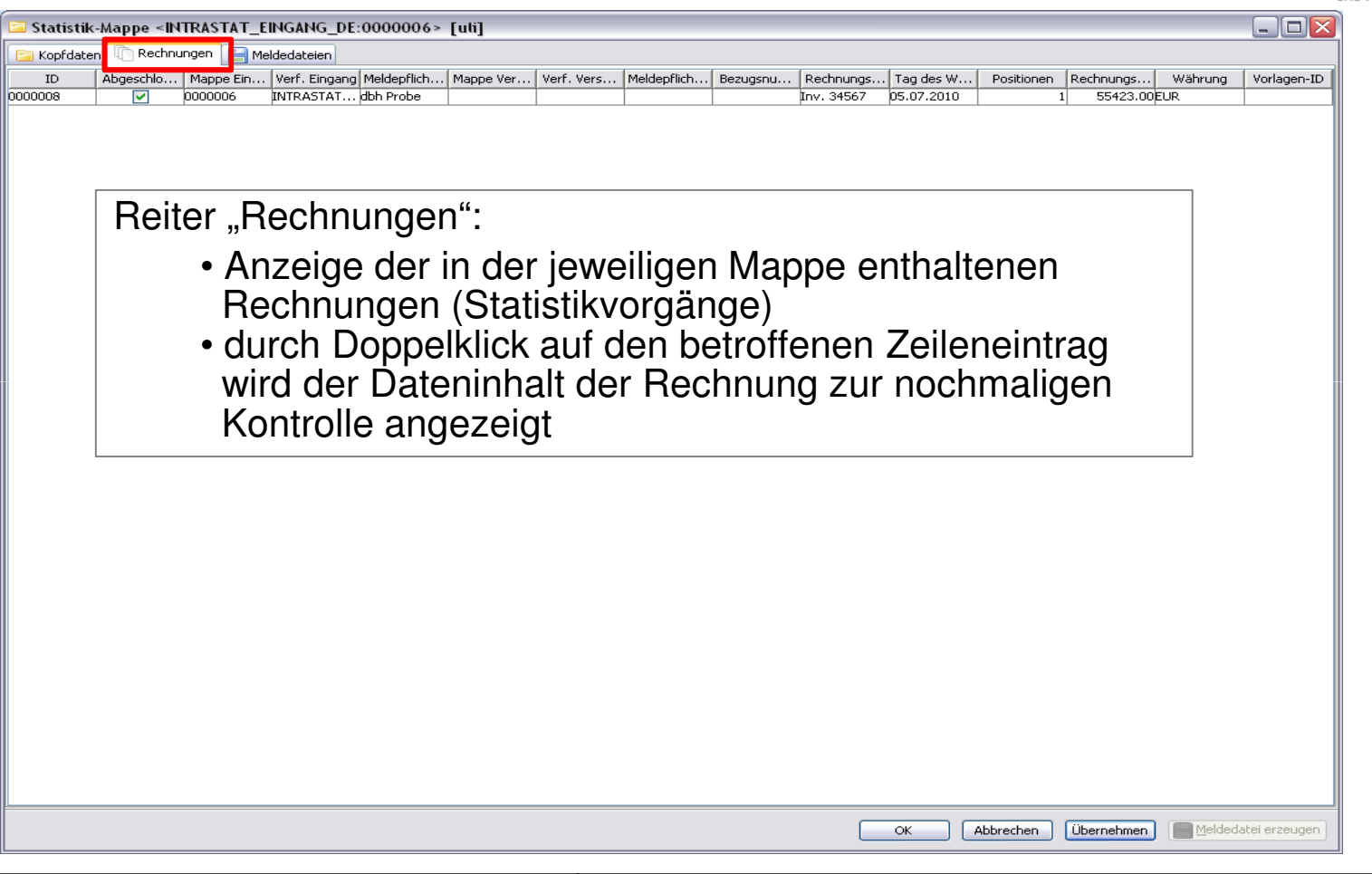

© dbh Logistics IT AG

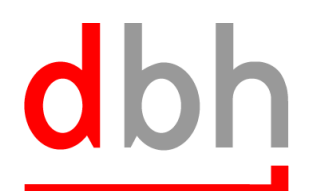

dbh Logistics IT AG

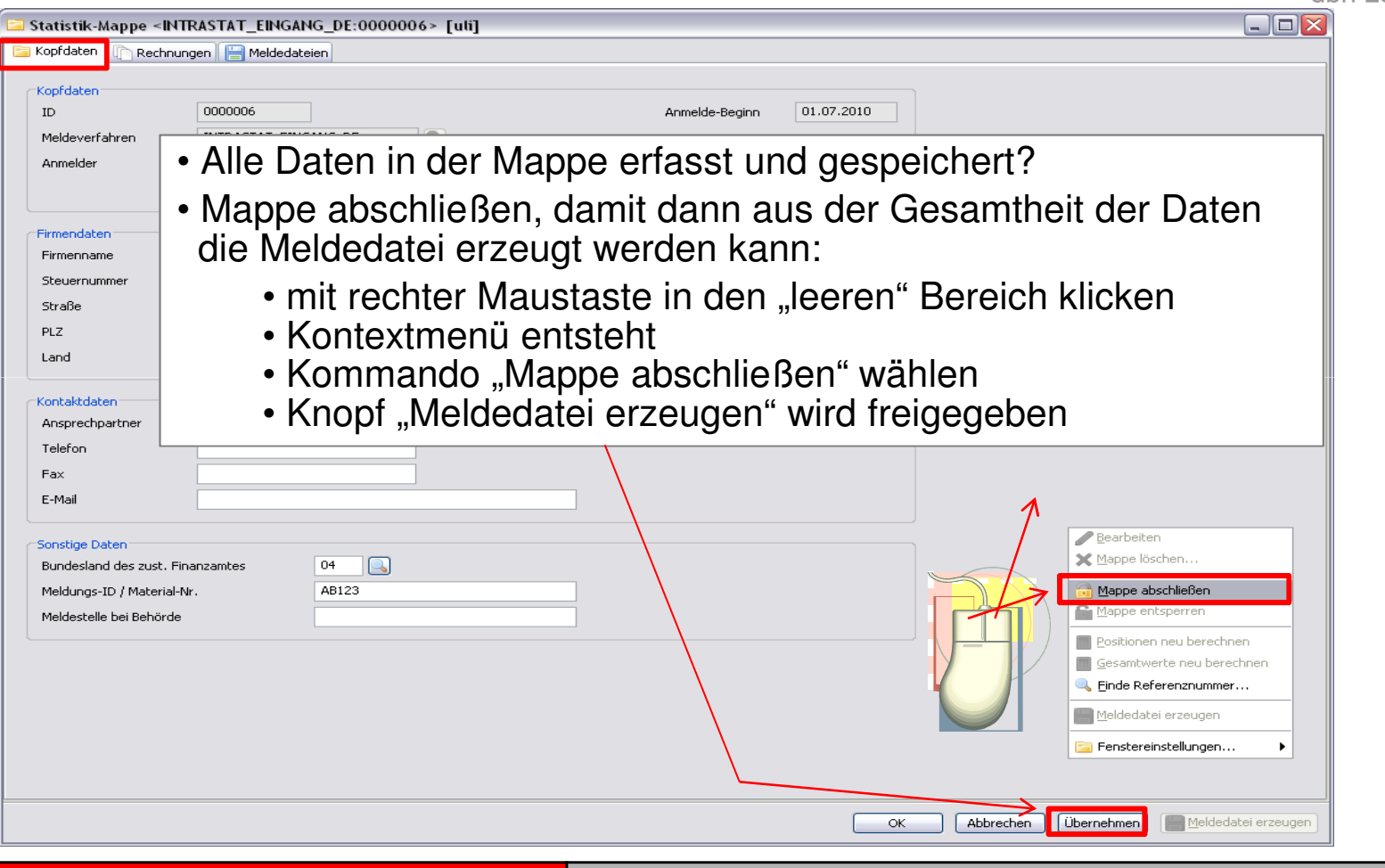

© dbh Logistics IT AG

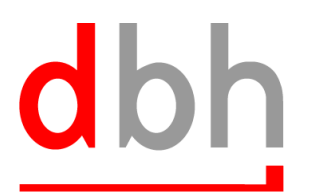

dbh Logistics IT AG

| Statistik-Mappe <in< th=""><th>ITRASTAT_EINGANG_DE:0000006&gt;</th><th>[սե]</th><th></th></in<> | ITRASTAT_EINGANG_DE:0000006>                 | [սե]                                                                                                    |                     |
|-------------------------------------------------------------------------------------------------|----------------------------------------------|----------------------------------------------------------------------------------------------------|---------------------|
| Kopfdaten 👔 Rechnu                                                                              | ungen 📔 Meldedateien                         |                                                                                                    |                     |
| Kopfdaten<br>ID<br>Meldeverfahren<br>Anmelder                                                   | 0000006<br>INTRASTAT_EINGANG_DE<br>dbh Probe | Anmelde-Beginn 01.07.2010                                                                                  |                     |
| Firmendaten<br>Firmenname<br>Steuernummer                                                       |                                              | Nr. des Unternehmensteils 000                                                                              |                     |
| Straße<br>PLZ<br>Land                                                                           | Ort                                          | Mappe abschließen         Image: Die Aktion <mappe abschließen=""> wurde erfolgreich durchgeführt.</mappe> |                     |
| iontaktdaten<br>Ansprechpartner<br>Telefon<br>Fax<br>E-Mail                                     |                                              |                                                                                                    |                     |
| ionstige [<br>Bundesla<br>Meldungs<br>Meldeste                                                  | ope wurde erfolg<br>• mit Komman<br>werden   | greich abgeschlossen:<br>do "Meldedatei erzeugen" kann diese nu                                            | n erstellt          |
|                                                                                                 |                                              |                                                                                                    |                     |
|                                                                                                 |                                              | OK Abbrechen Übernehmen                                                                                    | Meldedatei erzeugen |
| dhh Logio                                                                                       |                                              |                                                                                                    |                     |

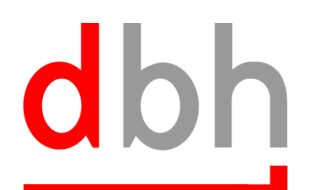

Statistik-Mappe <INTRASTAT\_EINGANG\_DE:0000006> [uli] 😑 Kopfdaten 🛛 📄 Rechnungen 🛛 🔚 Meldedateien -Kopfdaten-ID 0000006 Anmelde-Beginn 01.07.2010 INTRASTAT EINGANG DE Meldeverfahren 🔍 🛄 dbh AG Anmelder dbh Probe 击 Yorlage ist Drittanmelder X Firmendaten Hinweis [uli] Firmenname Steuernumme Folgende Datei(n) wurde(n) erfolgreich erstellt: Straße  $\land$ C:\dbh\ac-zert\acserver\statistik\output\INTRASTAT\_EINGANG\_DE\AB123.asc PLZ Ort Land Kontaktdaten Ansprechpartner OK Drucken Details >> Telefon Fax E-Mail Meldedatei wurde erzeugt: Sonstige Bundesla • Anzeige des Pfades, wo die Datei abgelegt wird Meldung: Meldest Abbrechen Übernehmen 🔚 Meldedatei erzeugen OK © dbh Logistics IT AG Qualität für Ihren Erfolg.

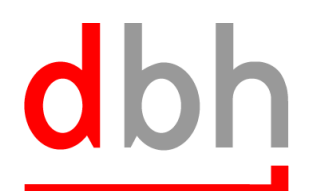

dbh Logistics IT AG

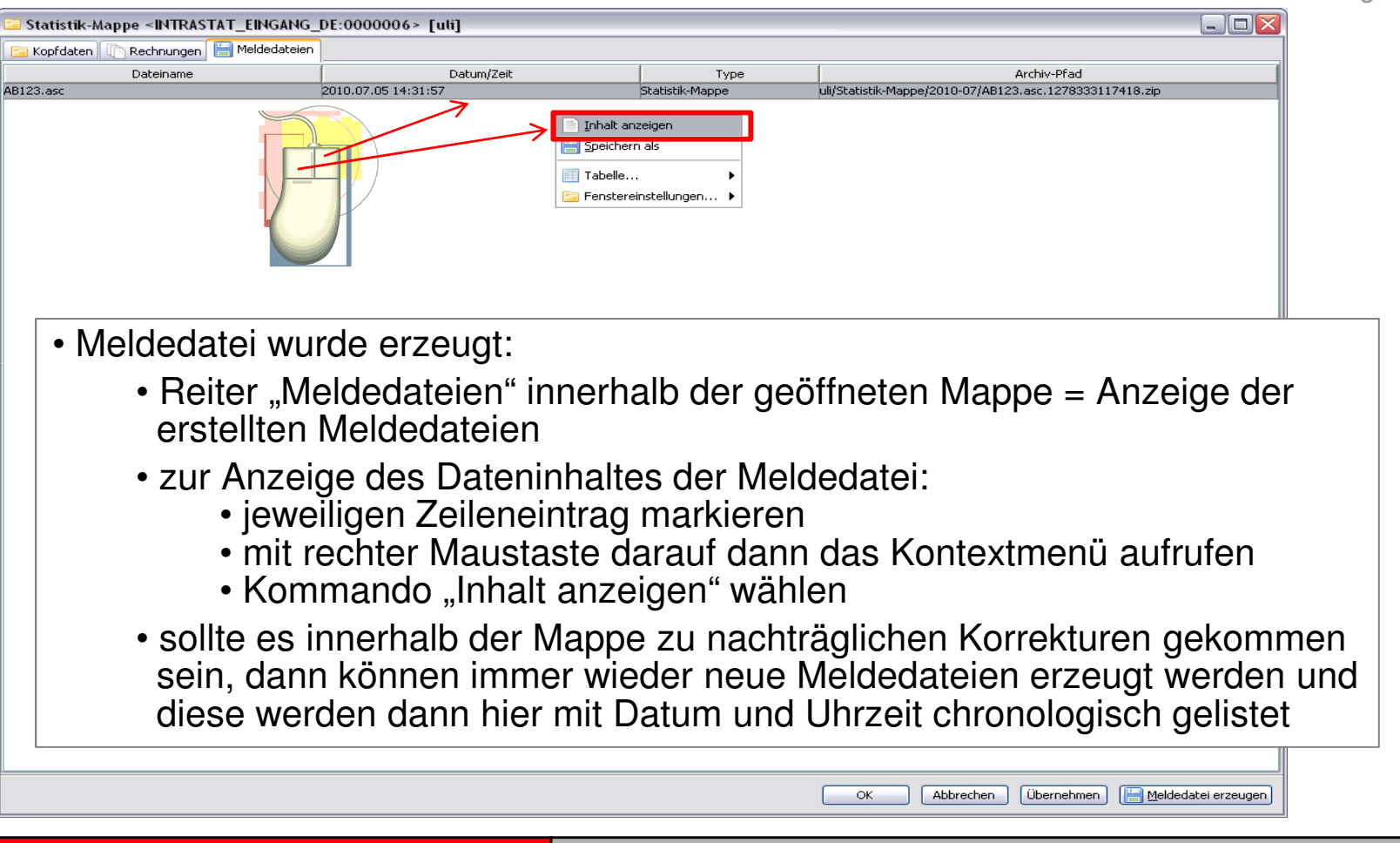

© dbh Logistics IT AG

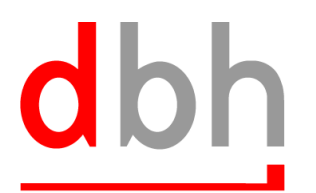

dbh Logistics IT AG

| uli/Statistik-Mappe/2010-07/AB123.asc.1278333117418.zip           110700000001 04 114406938000 SE14 113         61091000 SE         0000000120000000024000         000000554230000005700007102 |  |
|----------------------------------------------------------------------------------------------------|--|
| 110700000001 04 114406938000 SE14 113 61091000 SE 000000012000000024000 000000554230000005700007102                                                                                            |  |
|                                                                                                    |  |
| Inhalt der Meldedatei:<br>• Struktur entspricht den Vorgaben des<br>Statistischen Bundesamtes                                                                                                  |  |
|                                                                                                    |  |
|                                                                                                    |  |
|                                                                                                    |  |

© dbh Logistics IT AG

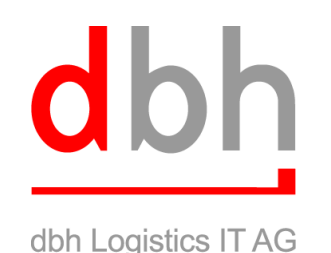

#### 7. Korrektur

- Sollen nach bereits erfolgtem Abschluss noch Korrekturen an den Daten erfolgen, dann ist der "Weg" bis zum schließen der Mappe in umgekehrter Reihenfolge wieder aufzulösen
  - "Mappe entsperren" = Korrektur der Daten der Mappe können durchgeführt werden
  - "Mappe entsperren" + "Rechnung entsperren" = Korrektur der Daten der jeweiligen Rechnung können durchgeführt werden

### dbh

dbh Logistics IT AG

| 🗅 Statistik-Mappe «INTRASTAT_EINGANG_DE:0000006» [uli]                                                                                         |                                                                                                    |          |  |  |  |  |
|----------------------------------------------------------------------------------------------------|----------------------------------------------------------------------------------------------------|----------|--|--|--|--|
| 🔚 Kopfdaten 🚺 Re                                                                                                    | 🔁 Kopfdaten 🕼 Rechnungen 🔚 Meldedateien                                                                                                    |          |  |  |  |  |
| Kopfdaten<br>ID<br>Meldeverfahren<br>Anmelder<br>Firmendaten<br>Firmenname<br>Steuernummer<br>Straße<br>PLZ<br>Land                            | <ul> <li>Mappe für eventuelle Korrekturen wieder bearbeitbar machen</li> <li>mit rechter Maustaste in den "leeren" Bereich klicken</li> <li>Kontextmenü entsteht</li> <li>Kommando "Mappe entsperren" wählen</li> <li>Mappe wird nun zum Bearbeiten wieder freigegeben</li> <li>Datenkorrektur kann durchgeführt werden</li> <li>Daten speichern und danach "Mappe abschließen" wählen</li> </ul> | 1        |  |  |  |  |
| Kontaktdaten<br>Ansprechpartner<br>Telefon<br>Fax<br>E-Mail<br>Sonstige Daten<br>Bundesland des zu<br>Meldungs-ID / Mat<br>Meldestelle bei Bel | st. Finanzamtes<br>erial-Nr.<br>AB123<br>Dörde                                                                                                    |          |  |  |  |  |
|                                                                                                    | OK Abbrechen Übernehmen 🔚 Meldedatei                                                                                                    | erzeugen |  |  |  |  |
|                                                                                                    |                                                                                                    |          |  |  |  |  |

© dbh Logistics IT AG

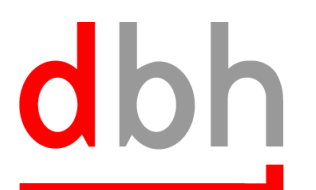

dbh Logistics IT AG

| Rechnung <000                                                                                                    | 00008> [uti]<br>ositionen                                                                                                    | . 🗆 🗙     |
|----------------------------------------------------------------------------------------------------|----------------------------------------------------------------------------------------------------|-----------|
| Daten Versendung<br>Meldeverfahren<br>Meldepflichtiger                                                                                | <ul> <li>f ür eventuelle Korrekturen der Daten der Rechnung zuerst<br/>Mappe entsperren</li> </ul>                                                                                                    |           |
| Bestimmungsland<br>Ursprungsregion                                                                                                    | <ol> <li>danach zu korrigierende Rechnung aufrufen = mit<br/>Doppelklick auf Reiter "Rechnungen" innerhalb der<br/>entsperrten Mappe</li> <li>geöffnete Rechnung mit Kommando "Rechnung<br/>entsperren" zur Bearbeitung wieder freigeben</li> </ol> |           |
| Rechnungsnummer<br>Tag des Warenverl<br>Verkehrszweig<br>Lieferbedingung<br>Art des Geschäfts<br>Beträge und Koste<br>Rechnungsbetrag | <ol> <li>Daten korrigieren und speichern</li> <li>danach Rechnung wieder abschließen und Mappe<br/>abschließen</li> <li>neue Meldedatei kann dann mit dem Kommando<br/>"Meldedatei erzeugen" in der Mappe erstellt werden</li> </ol>                |           |
| Daten 'Versendu'<br>Frachtkosten (ab<br>Frachtkosten (in *<br>Sonstige Kosten (                                                       | hg'       Daten 'Eingang'         solut)       EUR         %)       Frachtkosten (absolut)       1577.00       EUR         (+ / -)       EUR       Euro         Mumlage durchführen       Sonstige Kosten (+ / -)       EUR       Euro              |           |
|                                                                                                    | OK Abbrechen Übernehmen 💽 Kopieren 🔂 Rechnung e                                                                                                    | ntsperren |
| © dhh l oa                                                                                                    | istics IT AG                                                                                                    | Jualitä   |

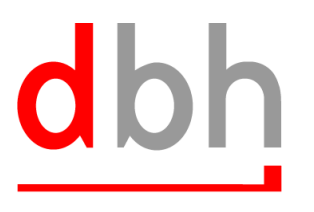

dbh Logistics IT AG

#### 8. Abweichungen bei der Abgabe als "Drittanmelder"

- Im Falle einer Abgabe als Drittanmelder ist folgendes zu beachten:
  - Es gibt den eigentlichen Auskunftspflichtigen, der die Pflicht zur Abgabe der INTRASTAT Meldung hat
  - Als Drittanmelder bezeichnet man das Unternehmen, das die Daten dem Statistischen Bundesamt meldet. (also der Dienstleister, der für den Auskunftspflichtigen die INTRASTAT Meldung abgibt)
- Somit sind auch in Statistikmodul von Advantage Customs beide Geschäftspartner einzutragen.

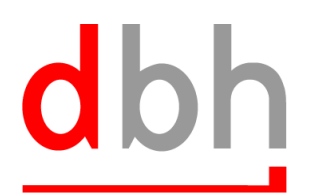

dbh Logistics IT AG

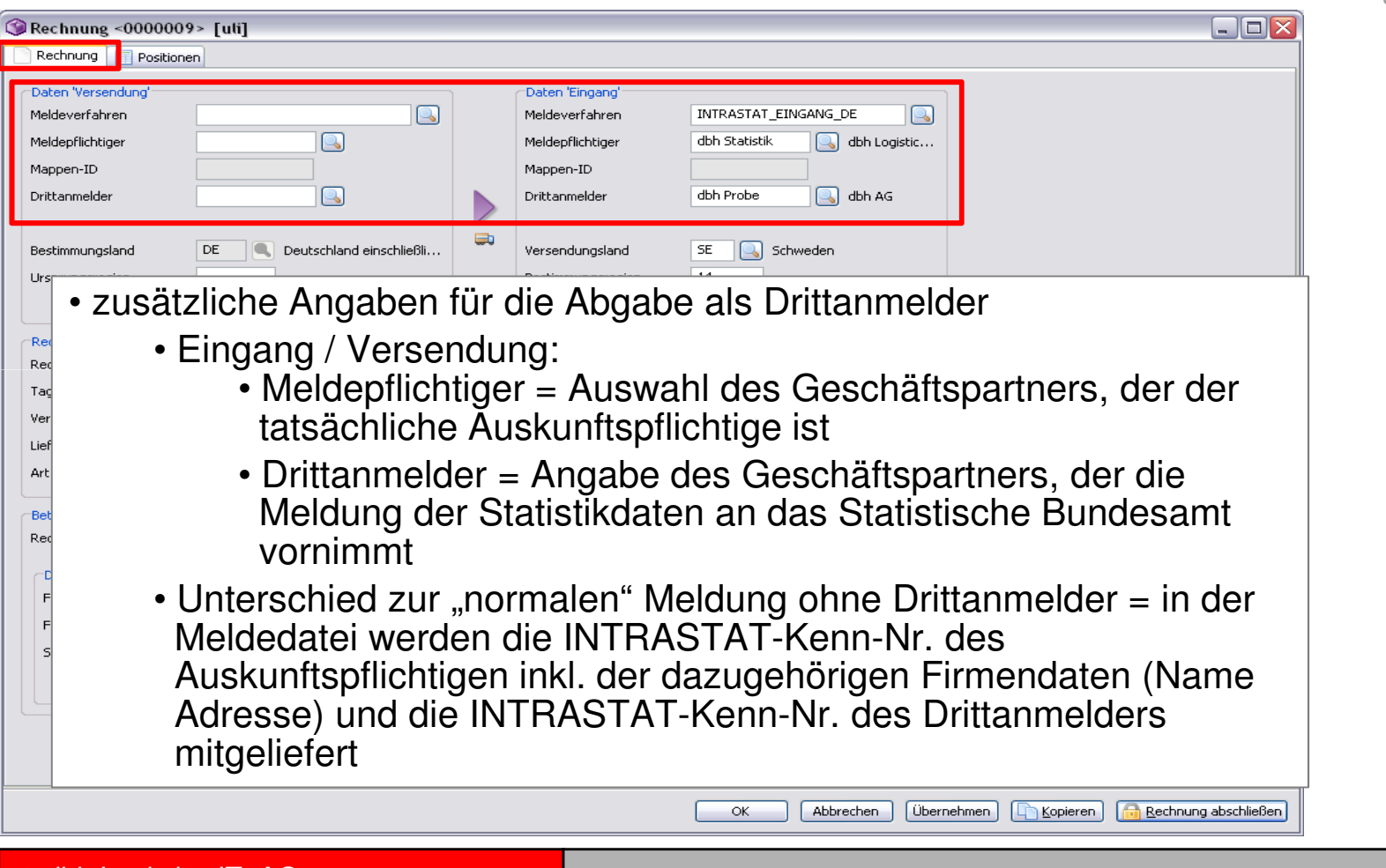

© dbh Logistics IT AG

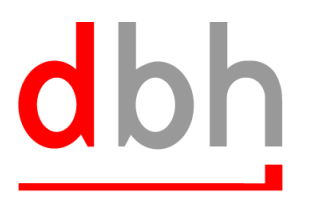

#### dbh Logistics IT AG

#### 9. Versendung

- Die Erfassung der Daten erfolgt äquivalent zur Meldung eines Eingangs.
- Abweichend vom "Eingang" werden dafür die Erfassungsfelder, die mit "Versendung" gekennzeichnet sind gefüllt.
- Das für die "Versendung" gültige Meldeverfahren ist auszuwählen.

## dbh

🞯 Rechnung <0000010 > [uti] Rechnung Positionen • Abweichende Angaben im Vergleich Daten 'Versendung' Daten 'Einga INTRASTAT\_VERSENDUNG\_DE Meldeverfahren Meldeverfahr zum "Eingang": 🔍 dbh AG Meldepflichtic Meldepflichtiger dbh Probe • Reiter "Rechnung" = Block Mappen-ID Mappen-ID Drittanmelder Drittanmelde "Daten Versendung" Bestimmungsland FR Frankreich einschl. Mon... Versendungs • für die Nutzung der Ursprungsregion 03 Bestimmungs Umlagefunktion für den Ursprungslan Statistischen Wert sind die Felder Rechnungsdaten Ra. 6677/2010 Rechnungsnummer Bezugsnumm "Daten Versendung" im unteren Tag des Warenverkehrs 04.07.2010 Verfahren Bereich zu nutzen Verkehrszweig 3 Kennzeicher Lieferbedingung Art des Geschäfts 11 Beträge und Kosten 55423.00 EUR 🔍 Euro Rechnungsbetrag "Daten 'Versendung' "Daten 'Eingang' EUR 💽 Euro 1577.00 EUR 🔍 Euro Frachtkosten (absolut) Frachtkosten (absolut) Frachtkosten (in %) Frachtkosten (in %) Sonstige Kosten (+ / -) EUR 🔍 Euro EUR 🔍 Euro Sonstige Kosten (+ / -) 🔢 Umlage durchführen 🔲 Umlage durchführen Übernehmen Abbrechen <u>K</u>opieren 🔒 <u>R</u>echnung abschließen OK © dbh Logistics IT AG Qualität für Ihren Erfolg

## dbh

| Rechnung <0000010 > [uli]       Rechnung     Positions-Nr. Referenz-Nr. Warenmenge     Waren       ID     Positions-Nr. Referenz-Nr. Warenmenge     Waren       0000010-1     • Abweichende Angaber     • Reiter "Positionen       • Bestimmungsland     • Bestimmungsland       • abweichend zu der | rennummer Rechnungswert Statistischer Wert Versen Statistischer Wert Eing Ursprungsland Artikelnummer<br>n im Vergleich zum "Eingang":<br>n" = Block "Daten Versendung"<br>d und Ursprungsregion können wiederum hier<br>n Kopfdaten angegeben werden                                                                                                    |               |
|----------------------------------------------------------------------------------------------------|----------------------------------------------------------------------------------------------------|---------------|
| Identifikation       Positions-Nr.       Referenz-Nr.       0       Bezugsnummer Vorgang                                                                                                    | Positions-ID         0000010-1           Rechnungs-ID         0000010                                                                                                    |               |
| Statistische Daten         Warennenge         Artikelnummer         Besondere stat. Menge         1500.00       STK         Begenmasse         1300.00         KG         Rechnungswert         55423.00         Art des Geschäfts                                                                   | Daten 'Versendung'   Statistischer Wert   Bestimmungsland   Ursprungsregion     Daten 'Eingang'   Statistischer Wert   Ursprungsland   Bestimmungsregion     Warenbeschreibung   T-Shirts                                                                                                    |               |
|                                                                                                    | OK Abbrechen Übernehmen Gibernehmen Gibern |               |
| © dbh Logistics IT AG                                                                                                    | Qualität für                                                                                                    | Ihren Erfolg. |

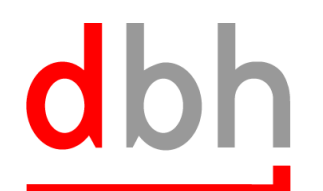

|                                                                                                    | up up                                                                                 | IT LOUISTICS IT AC |
|----------------------------------------------------------------------------------------------------|---------------------------------------------------------------------------------------|--------------------|
| ③Rechnung <0000010> [uli]                                                                                                    |                                                                                       |                    |
| Rechnung Positionen                                                                                                    |                                                                                       |                    |
| Daten 'Versendung'     Dat       Meldeverfahren     INTRASTAT_VERSENDUNG_DE     Meldedepflichtiger       Meldepflichtiger     dbh Probe     dbh AG       Mappen-ID     0000007     Map       Drittanmelder     Image: Comparison of the second second | ten 'Eingang'<br>Ideverfahren                                                         |                    |
| Bestimmungsland FR Frankreich einschl Rechnung absch                                                                                                    | hließen 🔀                                                                             |                    |
| Rechnungsdaten     Die Aktion       Rechnungsnummer     Rg. 6677/2010       Tag des Warenverkehrs     04.07.2010       Verkehrszweig     3       Lieferbediogung     1                                                                                                    | n <rechnung abschließen=""> wurde erfolgreich durchgeführt.</rechnung>                |                    |
| <ul> <li>Art des</li> <li>weitere Vorgehensweise v</li> <li>Alle Daten erfasst? =</li> <li>Zuordnung zur Mapp</li> </ul>                                                                                                    | vie beim "Eingang":<br>Rechnung abschließen<br>e erfolgt                              |                    |
| Frachtkosten (absolut)     1577.00     EUR     Euro     Frachtkosten       Frachtkosten (in %)                                                                                                    | ichtkosten (absolut) EUR Euro<br>ichtkosten (in %)<br>instige Kosten (+ / -) EUR Euro |                    |
|                                                                                                    | OK Abbrechen Übernehmen T <u>K</u> opieren GRechnung entsperren                       |                    |
| © dbh Logistics IT AG                                                                                                    | Qualität f                                                                            | ür Ihren Erfolg    |

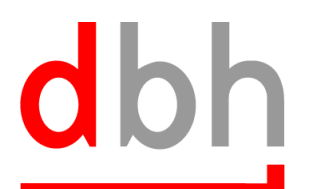

| Statistik-Mappe <intrastat_versendung_de:0000007> [uli]</intrastat_versendung_de:0000007>                                                    |                                                                                                    |
|----------------------------------------------------------------------------------------------------|----------------------------------------------------------------------------------------------------|
| 🔚 Kopfdaten 🚺 Rechnungen 🔚 Meldedateien                                                                                                    |                                                                                                    |
| Kopfdaten       ID     0000007       Meldeverfahren     INTRASTAT_VERSENDUNG_DE       Anmelder     dbh Probe       ist Drittanmelder         | Anmelde-Beginn 01.07.2010                                                                                                    |
| Firmendaten Firmenname Steuernummer Straße PLZ Ort Land                                                                                      | Nr. des Unternehmensteils 000<br>RegNr. bei Behörde / Firmennr.                                                                                                    |
| Kontaktdaten       Ansprechpartner       Telefon       Fax       E-Mail       Sonstige Daten       Bundesland des zust. Finanzamtes       04 | <ul> <li>nachzutragende Felder für die Statistik<br/>in Deutschland:         <ul> <li>Nummer des Unternehmens-teils</li> <li>Bundesland des FA</li> <li>Material-Nr. für die Versendung</li> </ul> </li> </ul> |
| Meldungs-ID / Material-Nr. VE234 Meldestelle bei Behörde                                                                                     | OK Abbrechen Übernehmen Meldedatei erzeugen                                                                                                    |
| © dbh Logistics IT AG                                                                                                    | Qualität für Ihren Erfolg.                                                                                                    |

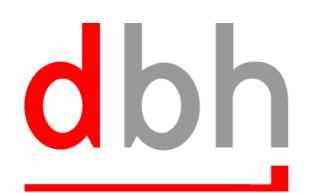

dbh Logistics IT AG

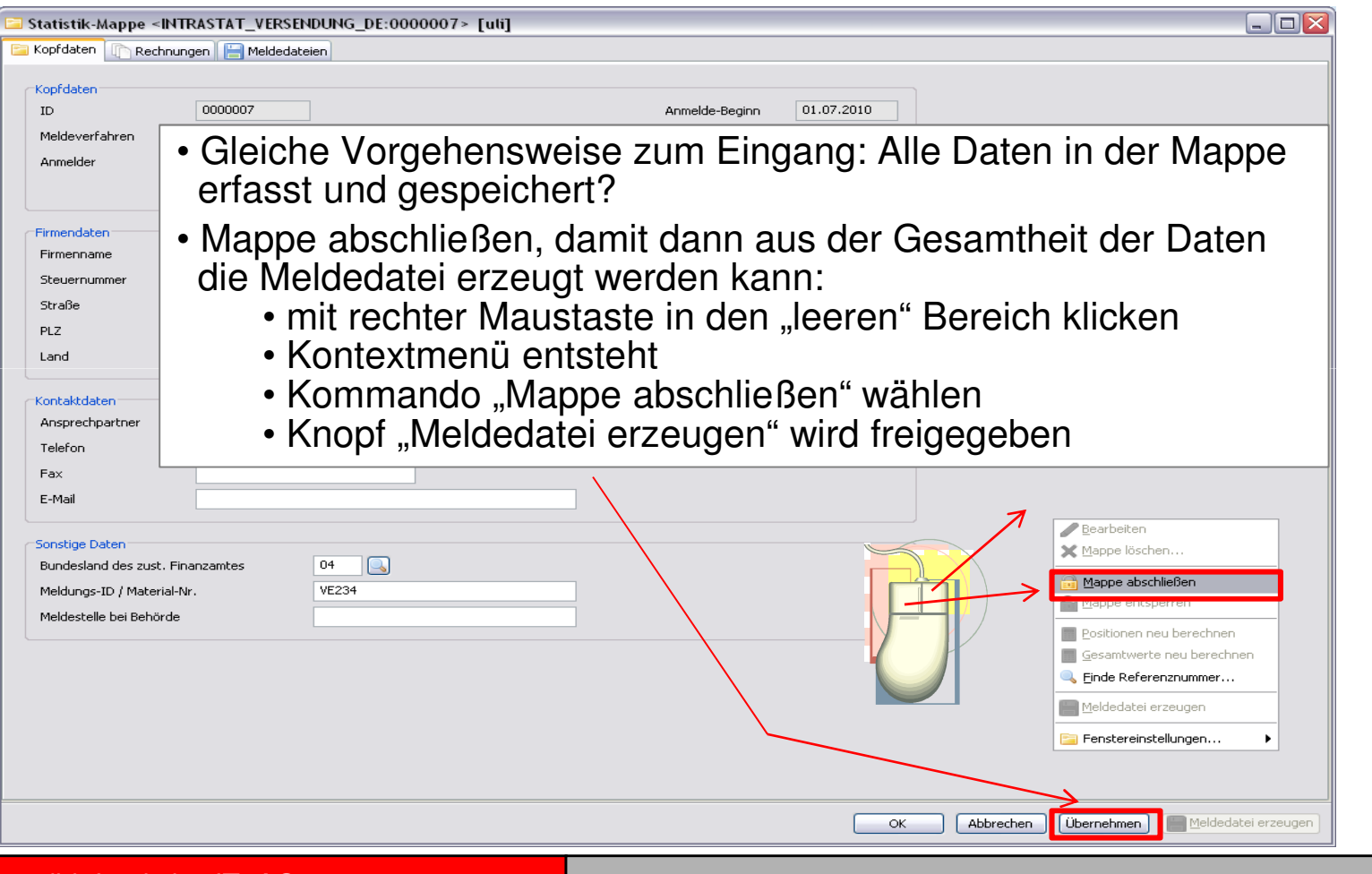

© dbh Logistics IT AG

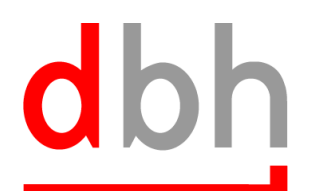

| Statistik-Manno < IN | NTRASTAT VERSENDLING DE-00000075 [uit]           |                                |
|----------------------|--------------------------------------------------|--------------------------------|
| Kopfdaten            |                                                  |                                |
|                      |                                                  |                                |
| Kopfdaten<br>ID      | 0000007 Anmelde-Beginn 01.07.2010                |                                |
| Meldeverfahren       | INTRASTAT_VERSENDUNG_DE                          |                                |
| Anmelder             | dbh Probe                                        |                                |
|                      | ist Drittanmelder                                |                                |
| Firmendaten          |                                                  |                                |
| Firmenname           | Nr. des Unternehmensteils 000                    |                                |
| Steuernummer         |                                                  |                                |
| Straße               | Hinweis [uli]                                    |                                |
| PLZ                  | Ort                                              |                                |
| Land                 | Folgende Datei(n) wurde(n) erfolgreich erstellt: | /5224 pcc                      |
| Kontaktdaten         |                                                  | VE237.03C                      |
| Ansprechpartner      |                                                  |                                |
| Telefon              |                                                  |                                |
| Fax                  | OK Drucken Details >>                            |                                |
| E-Mail               |                                                  |                                |
| Sonstige Daten       |                                                  |                                |
| Bundesla             |                                                  |                                |
| Meldung: IVIEI       | laedalei wurde erzeugi                           |                                |
| Meldeste             | • Anzeige des Pfades, wo die Datei abgelegt wird |                                |
|                      |                                                  |                                |
|                      |                                                  |                                |
|                      |                                                  |                                |
|                      |                                                  |                                |
|                      |                                                  |                                |
|                      |                                                  |                                |
|                      | OK Abbrechen                                     | Übernehmen Heldedatei erzeugen |
|                      |                                                  |                                |
| © dbh Logist         | tics IT AG                                       | Qualität für Ihren Erfolg      |

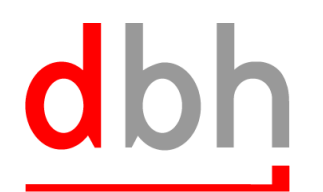

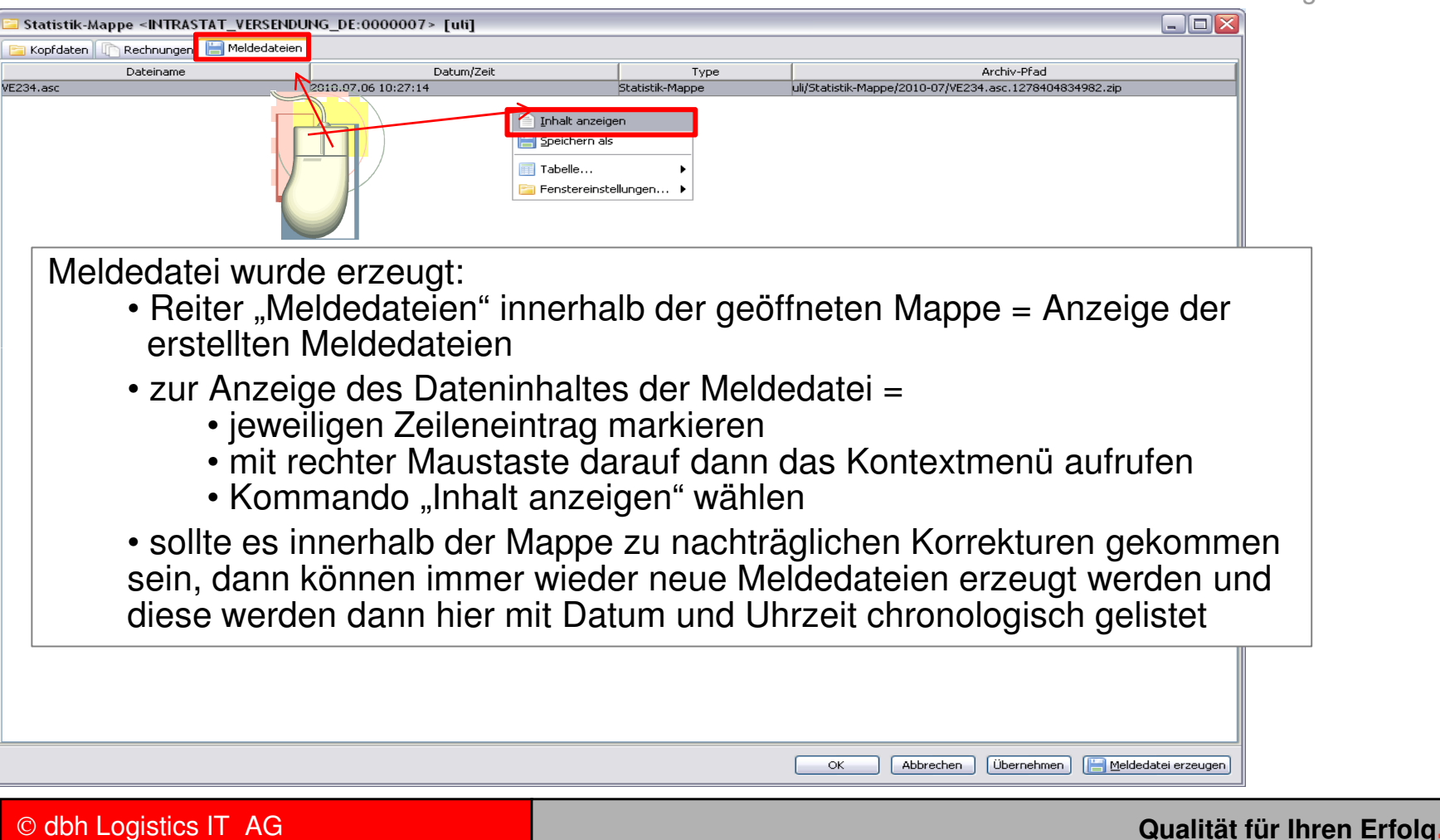

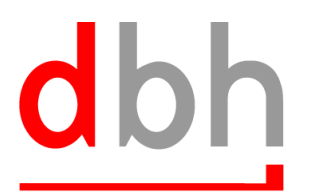

| 🗆 Inhalt von <ve234.asc> [uli]</ve234.asc>              |                                                                                              |                           |  |  |  |
|---------------------------------------------------------|----------------------------------------------------------------------------------------------|---------------------------|--|--|--|
| uli/Statistik-Mappe/2010-07/YE234.asc.1278404834982.zip |                                                                                              |                           |  |  |  |
| 22 0700000001 04 114406938000 FR03113                   | 61091000 0000001300000001500 0000005542300000057000 07102                                    |                           |  |  |  |
|                                                         | Inhalt der Meldedatei<br>• Struktur entspricht den Vorgaben des<br>Statistischen Bundesamtes |                           |  |  |  |
|                                                         |                                                                                              |                           |  |  |  |
|                                                         |                                                                                              |                           |  |  |  |
|                                                         |                                                                                              |                           |  |  |  |
|                                                         | OK Drucken Zwischenablage Mail senden Suchen                                                 |                           |  |  |  |
| © dbh Logistics IT AG                                   |                                                                                              | Qualität für Ihren Erfolg |  |  |  |

### Vielen Dank!

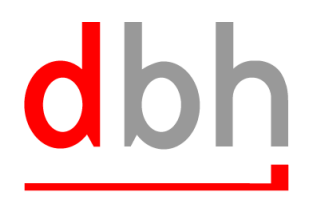

dbh Logistics IT AG

#### dbh Logistics IT AG Martinistr. 47 – 49 I 28195 Bremen Fon: 0421 30902-0 I Fax: 0421 30902-57 info@dbh.de I www.dbh.de

© dbh Logistics IT AG